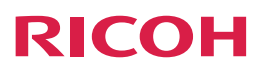

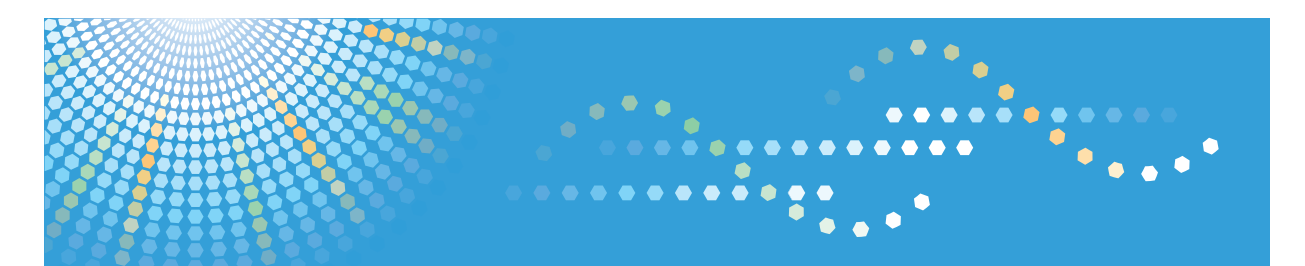

# Interactive Whiteboard D5500

操作說明書

為了安全和正確使用本產品,使用前請務必閱讀「安全資訊」。

# 目錄

| 如何閱讀本手冊       6         符號       6         免責聲明       6         備註       6 <b>1. 使用本產品前</b> 7         產品概覽       7         操作畫面       6         (使用您的手指來操作畫面       12         檢視白板畫面       14         主操作面板圖示       14         就保自板畫面       14         主操作面板圖示       16         離開白板       17 <b>2. 使用白板</b> 17 <b>2. 使用白板</b> 17 <b>4</b> 16         離開白板       17 <b>2. 使用白板</b> 12         爆輸雪面上的書寫資訊       20         擦除書寫的資訊       22         變更重面的縮放倍率       24         用筆變更顯示縮放倍率       24         編輯頁面       27 |
|----------------------------------------------------------------------------------------------------|
| 符號                                                                                                    |
| 免責聲明                                                                                                    |
| 備註                                                                                                    |
| 1.使用本產品前       7         產品概覽                                                                                                    |
| 產品概覽       7         操作畫面       9         使用您的手指來操作畫面       12         檢視白板畫面       14         主操作面板圖示       14         並操作面板圖示       14         放視百旗作面板       16         離開白板       17         2. 使用白板       17         4. 在白板畫面上書寫       19         編輯畫面上的書寫資訊       20         擦除書寫的資訊       22         變更畫面的縮放倍率       24         用您的手指變更顯示縮放倍率       24         編輯頁面       24                                                                                                    |
| 操作畫面                                                                                                    |
| 使用您的手指來操作畫面                                                                                                    |
| 檢視白板畫面                                                                                                    |
| 主操作面板圖示                                                                                                    |
| 檢視頁面操作面板                                                                                                    |
| 離開白板       17         2. 使用白板       19         在白板畫面上書寫       19         編輯畫面上的書寫資訊       20         擦除書寫的資訊       20         擦除書寫的資訊       22         變更畫面的縮放倍率       24         用您的手指變更顯示縮放倍率       24         編輯頁面       24                                                                                                    |
| 2. 使用白板         在白板畫面上書寫                                                                                                    |
| 在白板畫面上書寫       19         編輯畫面上的書寫資訊                                                                                                    |
| 編輯畫面上的書寫資訊                                                                                                    |
| 擦除書寫的資訊                                                                                                    |
| 變更畫面的縮放倍率                                                                                                    |
| 用您的手指變更顯示縮放倍率24<br>用筆變更顯示縮放倍率                                                                                                    |
| 用筆變更顯示縮放倍率24<br>編輯頁面                                                                                                    |
| 編輯頁面                                                                                                    |
|                                                                                                    |
| 選取頁面                                                                                                    |
| 新增頁面                                                                                                    |
| 刪除頁面                                                                                                    |
| 3. 顯示影像和書寫資訊                                                                                                    |
| ~                                                                                                    |
| 切換顯示畫面                                                                                                    |
| 顯示來自視訊會議裝置的影像時,在白板上書寫                                                                                                    |
| 使用白板進行視訊會議                                                                                                    |
| 4. 共用白板                                                                                                    |
|                                                                                                    |
| 主持遠端白板共用                                                                                                    |
| 關閉遠端白板共用                                                                                                    |

| 加入遠端白板共用       |  |
|----------------|--|
| 離開遠端白板共用       |  |
| 5. 儲存和匯入頁面     |  |
|                |  |
| 透過電子郵件傳送書寫資訊   |  |
| 匯入檔案           |  |
| 6. 查看白板設定      |  |
|                |  |
| 開啟一般設定         |  |
| 一般設定所提供的功能     |  |
| 調整觸控感應器的位置     |  |
| 顯示版本或著作權資訊     |  |
| 開啟管理員設定資訊      |  |
| 管理員設定所提供的功能    |  |
| 變更管理員密碼        |  |
| 進行網路設定         |  |
| 設定日期和時間        |  |
| 進行區域和語言設定      |  |
| 新增您的遠端授權       |  |
| 新增遠端聯絡人清單      |  |
| 進行 SMTP 伺服器設定  |  |
| 新增通訊錄          |  |
| 蒐集日誌           |  |
| 更新您的系統         |  |
| 收集備份檔案         |  |
| 還原預設值          |  |
| 匯出組態設定         |  |
| 匯入組態設定         |  |
| 進行 USB 記憶體裝置設定 |  |
| 移除 USB 記憶體裝置   |  |
| 顯示觸控鍵盤         |  |
| 7. 使用遠端檢視器     |  |
| 安裝遠端檢視器        |  |

| 從電腦解除安裝遠端檢視器   |  |
|----------------|--|
| 啟動遠端檢視器        |  |
| 檢視遠端檢視器畫面      |  |
| 管理遠端檢視器        |  |
| 8. 疑難排解        |  |
|                |  |
| 如果操作時顯示訊息      |  |
| 感應器調整相關訊息      |  |
| 白板共用相關錯誤訊息     |  |
| PDF 檔案儲存相關錯誤訊息 |  |
| 系統相關錯誤訊息       |  |
| 組態設定相關錯誤訊息     |  |
| 其他錯誤訊息         |  |
| 如果使用系統時發生問題    |  |
| 關閉/開啟系統時       |  |
| 使用筆時           |  |
| 使用顯示幕時         |  |
| 使用白板時          |  |
| 使用系統做為顯示器時     |  |
| 共用白板時          |  |
| 使用 USB 記憶體裝置時  |  |
| 在遠端白板共用時查看通訊狀態 |  |
| 9. 附錄          |  |
| 維護             |  |
| 將電池裝入筆中        |  |
| 更換筆尖           |  |
| 更換筆的尾端         |  |
| 清潔顯示幕          |  |
| 調整顯示幕          |  |

| 商標 |  |
|----|--|
| 索引 |  |

# 介紹

本手冊包含關於本機的操作及使用的詳細説明與附註。為了您的安全與利益,使用本機前,請詳閱本手冊。請將本手冊放在方便拿取之處,以供快速參考。

# 如何閱讀本手冊

# 符號

本手冊使用下列符號:

☆ 重要訊息 )

説明使用本機時應注意的要點。

♥註

表示本機功能的補充説明,以及解決使用者錯誤的指示。

[]

表示本機螢幕或控制面板上的按鍵名稱。

### 

表示書籍形式的操作指示。

## 免責聲明

在適用法律所允許的最大範圍內,製造商對於本機故障、已登記資料遺失或使用或未使用本 產品與隨附操作手冊所造成的任何相關損害,概不負責。

務必隨時複製或備份本機上所登記的資料。文件或資料可能會因您的操作錯誤或機器故障而 被消除。

對於您使用本機器所製作的任何文件或執行資料所造成的結果,製造商概不負責。

# 備註

本手冊內容若有變更,恕不另行通知。

本手冊中的部分説明圖可能與您的機器略有差異。

若在辦公室產品上使用非製造商提供的原廠零件,製造商對此所產生的任何損失或費用概不 負責。

在本手冊中使用了兩種度量制。

# 1. 使用本產品前

本章提供產品概覽。

產品概覽

Interactive Whiteboard D5500(以下稱為「互動式白板」)非常地容易上手使用。開啟電源時,會自動啟動白板應用程式。互動式白板可根據您的需求,以多種方式來使用。

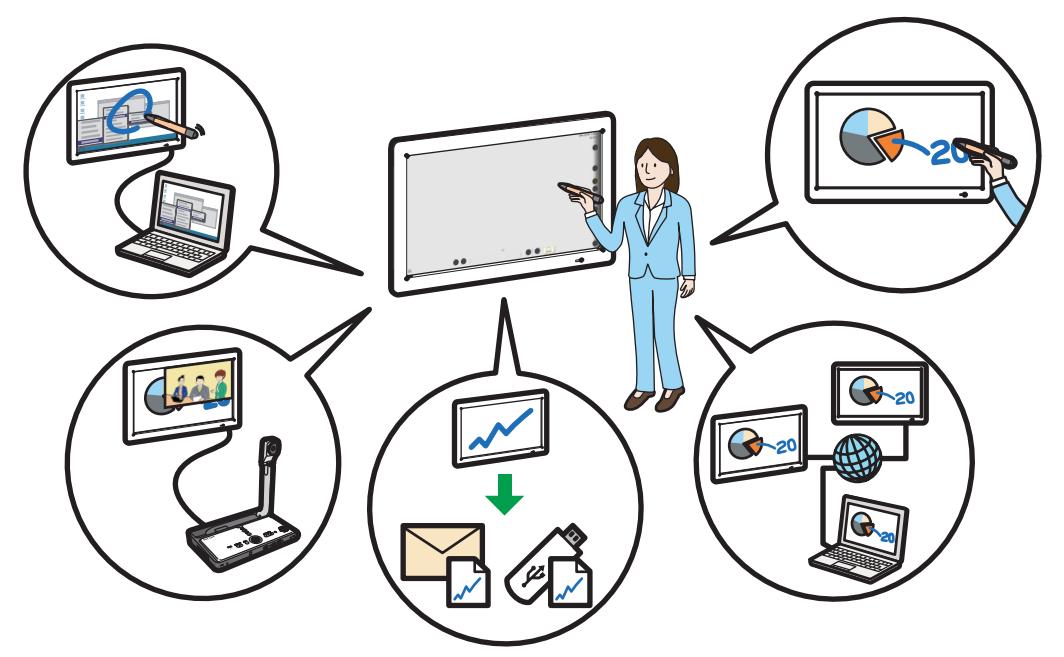

CUE162

關於如何使用本產品做為白板的詳細資訊,請參閱 p.9 「操作畫面」以及如何檢視白板畫面,請參閱 p.14 「檢視白板畫面」。

#### 將顯示幕當作白板使用

您可將顯示幕當作白板使用,在上面隨意書寫資訊。

在白板上所書寫的資訊會成為個別的「頁面」,可加以新增和刪除。您也可以切換頁面 和編輯書寫的資訊,以及在頁面上加入新資訊。請參閱 p.19 「使用白板」。

#### 從像是電腦的裝置顯示影像,並在上面書寫。

您可以將電腦等裝置連接至互動式白板,以顯示影像,並在上面書寫資訊。您可以記錄 顯示的影像和所書寫資訊。

關於如何從電腦等裝置顯示影像,以及在上面書寫的方法的詳細資訊,請參閱 p.31 「從電腦顯示影像,並書寫資訊」。

#### 結合互動式白板和視訊會議裝置

您可以將視訊會議裝置連接到互動式白板,在使用白板時,同時顯示來自視訊會議系統 的影像。

關於如何結合互動式白板和視訊會議系統的詳細資訊,請參閱 p.34 「顯示來自視訊會 議裝置的影像時,在白板上書寫」。

#### 儲存/匯入白板內容

在畫面上書寫的資訊及擷取的顯示影像,可以儲存到 USB 儲存裝置。您可以透過電子郵件傳送儲存的資訊。

儲存於 USB 記憶體裝置或電子郵件中的白板檔案,可以匯入白板。匯入白板的檔案可以 是已儲存的白板檔案或 PDF 檔案。

關於如何儲存和匯入白板內容的詳細資訊,請參閱 p.43 「儲存和匯入頁面」。

#### 透過網路共用畫面(遠端白板共用)

您可以和透過網路連線的其他互動式白板系統共用白板,在白板上書寫資訊和顯示影像。

在電腦上安裝 Interactive Whiteboard Remote Viewer Type 1(以下稱為「遠端檢視器」),即可透過網路檢視畫面。

關於遠端白板共用的詳細資訊,請參閱 p.37 「共用白板」。 關於如何安裝和使用遠端檢視器的詳細資訊,請參閱 p.69 「使用遠端檢視器」。

遠端白板共用為選購功能。若要啟用這項功能,需有 Interactive Whiteboard Remote License Type 1。

➡註

· 使用本產品前,請先進行時間、日期、網路和其他設定。關於這些設定的詳細資訊,請 參閱 p.54 「開啟管理員設定資訊」。

# 操作畫面

使用本產品專用的 Interactive Whiteboard Pen Type 1(以下簡稱為「筆」)來操作互動式白板。

♥註

- · 請勿同時使用多支筆來操作本產品。如果同時使用多支筆,可能會執行非預期中的動作。
- · 並排使用兩部以上的互動式白板系統時,請務必讓各系統彼此間的距離保持在5公尺以上。
- ·如果使用了不是筆以外的任何物件(例如襯衫的袖子觸碰到顯示幕),則可能無法正確 地在白板上書寫資訊。
- ·如果使用時筆的電池耗盡,則筆上的指示燈將不會亮起。更換電池。關於如何更換電池 的詳細資訊,請參閱 p.89 「將電池裝入筆中」。

#### 選取圖示或按鈕

使用筆尖觸碰圖示或按鈕,以進行選取。用筆尖快速觸碰同樣的項目兩次,可執行類似於滑鼠的按兩下動作。

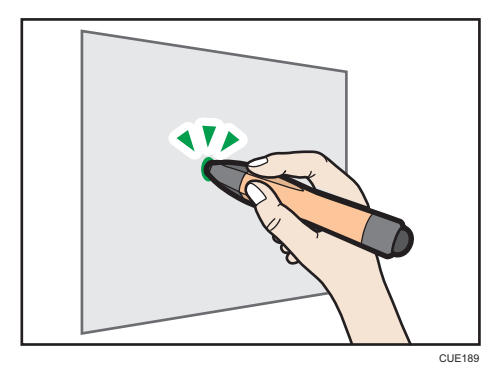

### 繪製筆劃(p.19 「在白板畫面上書寫」)

選取☑(筆圖示),然後開始書寫資訊。

線條是由筆尖從觸碰到移開之間的動作所對映繪製的。

從筆尖觸碰畫面直到移開為止,這期間所進行的連續動作稱為「筆劃」。

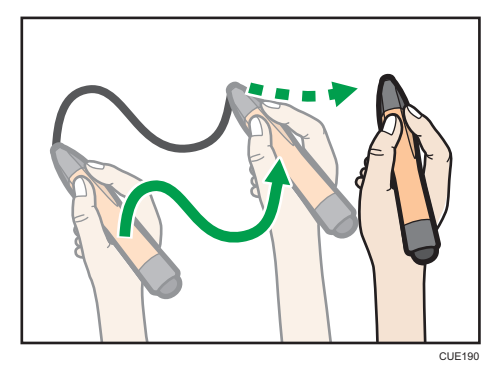

### 選取繪製的筆劃(p.20「編輯畫面上的書寫資訊」)

觸碰礆(選取和刪除圖示),以使用筆尖圈選所要的筆劃。您可以編輯所選取的筆劃。

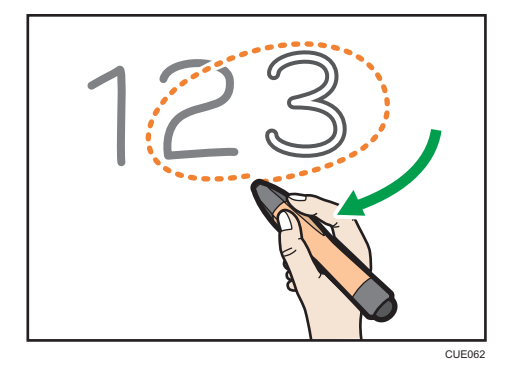

### 擦除筆劃 (p.22 「擦除書寫的資訊」)

用筆的尾端抵觸螢幕,同時將筆身在想要擦除的筆劃上來回移動。

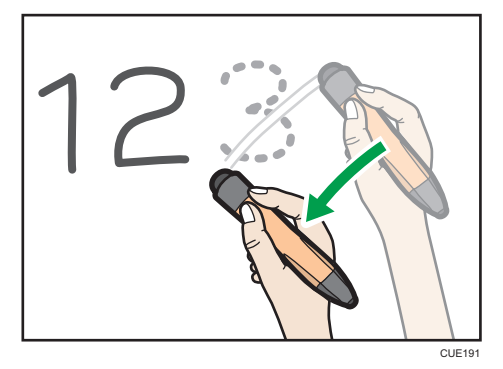

您也可以使用筆尖來擦除白板上的資訊。若要將筆尖做為橡皮擦使用,請先觸碰<sup>Q</sup>(選 取和刪除圖示),然後觸碰<sup>Q</sup>(橡皮擦圖示)。

#### 使用觸控鍵盤

使用觸控鍵盤來輸入位址或密碼。

| I具 ▼ CH ▼                                    |                                                                              | ×                                |
|----------------------------------------------|------------------------------------------------------------------------------|----------------------------------|
| Esc ~ 1 @ 2 # 3 \$ 4 %                       | 5 ^ 6 & 7 * 8 ( 9 ) 0 -                                                      | - <sup>+</sup> = <sup>Bksp</sup> |
| Tab q 手 W田 e 水 r 口 t 廿                       | Ÿ┝╙Щ╹戈⁰╲ℙѽ┊[                                                                 | Del 🔪                            |
| Caps a <sub>日</sub> s 尸 d <sub>木</sub> f 火 g | ± <sup>h</sup> 竹 <sup>j</sup> + <sup>k</sup> 大 <sup>l</sup> 中 <sup>i</sup> ; | · —                              |
| Shift Z重X難C金V女                               | b月n弓m_<, >. ?/                                                               | ↑ Shift                          |
| Ctrl 🞜 Alt                                   | Alt 🗖 Ctrl 🗧                                                                 | ↓ → Fn                           |

當您觸碰下列任一輸入欄位時,會自動顯示觸控鍵盤。

| 輸入欄位   | 位置                           |  |
|--------|------------------------------|--|
| 暱稱     | ☑(儲存並以電子郵件傳送圖示)-[手動輸入]索引標籤   |  |
| 電子郵件地址 | ☑(儲存並以電子郵件傳送圖示)-[手動輸入]索引標籤   |  |
| IP位址   | ₩ (共用圖示)-[加入]-[手動輸入]索引標籤     |  |
| 密碼     | 只有在參與有設定密碼的遠端白板共用時,才會使用這項功能。 |  |

觸碰輸入欄位後,觸控鍵盤可能需要約2秒才會出現。關於操作面板和圖示的詳細資訊,請參閱 p.14 「檢視白板畫面」。

若要手動顯示觸控鍵盤,請將筆尖指向顯示畫面的左上方,然後觸碰出現的觸控鍵盤邊框。

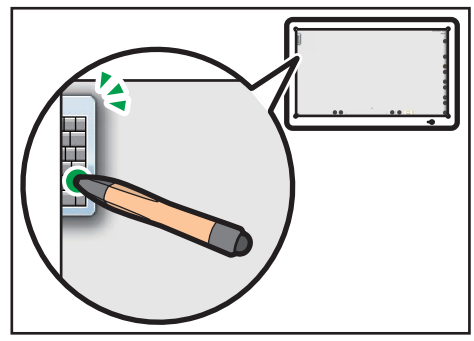

CUE168

# 使用您的手指來操作畫面

藉由進行預先定義的操作,您便可以直接用手指觸碰互動式白板,來操作畫面。

#### ●註

- · 用筆操作畫面時,無法使用手指來操作白板。
- 如果觸碰螢幕時,手指間的距離過窄,機器可能無法準確辨識觸碰動作。
- · 機器可能無法正確辨識觸碰畫面頂端的動作。

#### 變更顯示縮放倍率

使用兩根手指來觸碰白板畫面,然後分開或縮近雙指。

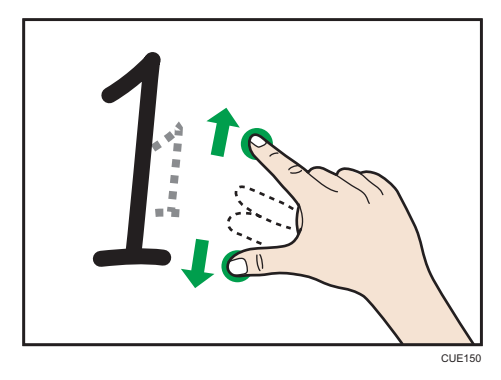

關於如何用筆來變更顯示縮放倍率的詳細資訊,請參閱 p.24 「變更畫面的縮放倍率」。

#### 移動顯示區域

用兩根手指觸碰白板畫面,同時讓雙指間保持固定距離,然後往上、下、左或右方移動。

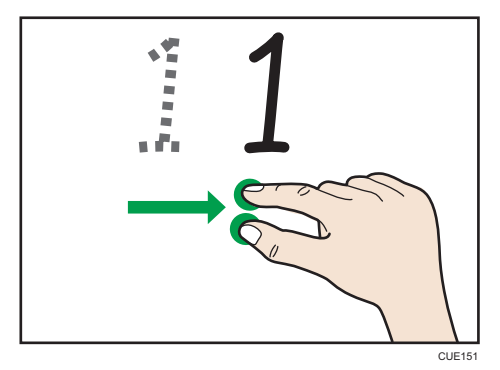

關於如何使用筆來移動顯示區域的詳細資訊,請參閱 p.24 「變更畫面的縮放倍率」。

翻頁

用兩根手指觸碰白板,同時讓雙指間保持固定距離,然後往頁面左側或右側移動。當 頁面側邊開始出現時,請將手指從畫面上移開。

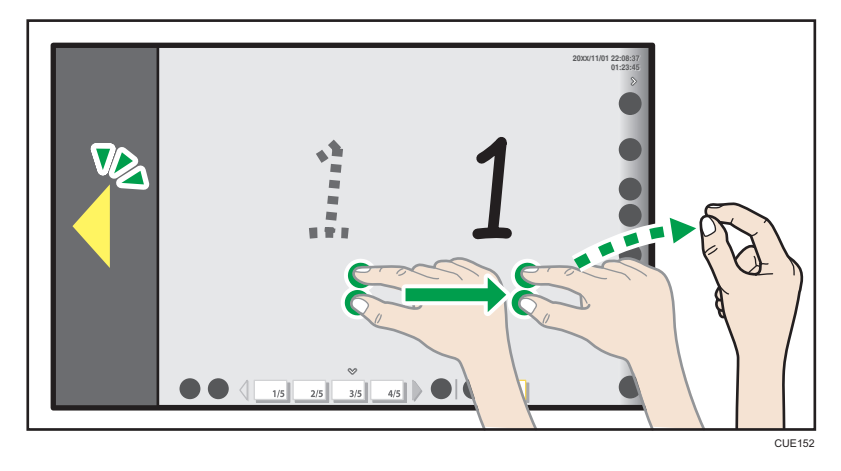

關於如何使用筆來移動至不同頁面的詳細資訊,請參閱 p.27 「選取頁面」。

# 檢視白板畫面

互動式白板啟動時,白板畫面會出現在整個顯示螢幕上。關於如何啟動互動式白板的詳細資 訊,請參閱「請先閱讀本手冊」的「啟動和停止主機」。

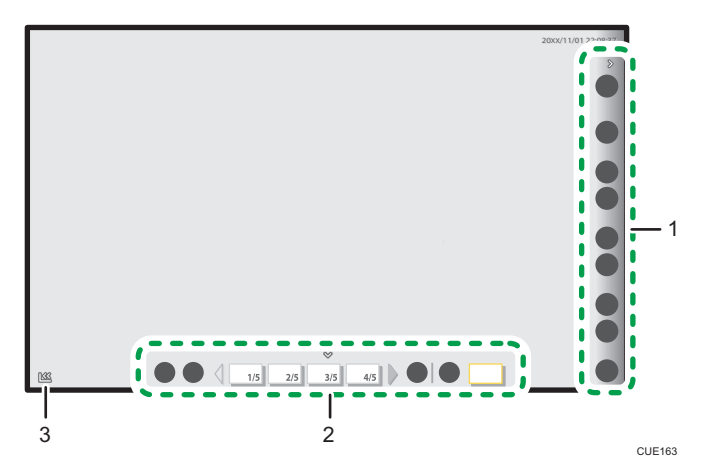

#### 1. 主操作面板

本區域中的圖示可用來在白板畫面上書寫和編輯資訊。本區域通常位於畫面右側。關於在本區域 中所顯示的圖示的詳細資訊,請參閱 p.14 「主操作面板圖示」。 主操作面板可使用《/》(顯示和隱藏圖示),來加以顯示或隱藏。

#### 2. 頁面操作面板

本區顯示所記錄頁面的縮圖。使用本區域來切換頁面。頁面清單有兩種:畫面頁和擷取頁。 關於如何檢視頁面操作面板的詳細資訊,請參閱 p.16 「檢視頁面操作面板」。

#### 3. 移動主操作面板圖示

將主操作面板移到相反的一側。本圖示預設位於畫面左下角。將主操作面板移到左側時,此圖示 會移到畫面的右下角。

### ◆註

· 關於如何離開互動式面板的詳細資訊,請參閱 p.17 「離開白板」。

### 主操作面板圖示

| 圖示 | 説明           | 參考         |
|----|--------------|------------|
|    | 主持或加入遠端白板共用。 | p.37「共用白板」 |
| 共用 |              |            |

| 圖示               | 説明                                                                            | 參考                                          |
|------------------|-------------------------------------------------------------------------------|---------------------------------------------|
| <b>Q</b><br>放大鏡  | 放大或縮小畫面。指定要放大或縮小的區<br>域。                                                      | p.24 「變更畫面的縮放<br>倍率」                        |
| <b>企</b><br>筆    | 在畫面上書寫和繪圖。您可以變更筆的顏色<br>和粗細。<br>您也可以在白板上顯示格線。                                  | p.19 「在白板畫面上書<br>寫」                         |
| 選取和刪除            | 選擇畫面上的書寫資訊或擦除資訊。您可以<br>編輯選取的資訊。                                               | p.20 「編輯畫面上的書<br>寫資訊」<br>p.22 「擦除書寫的資<br>訊」 |
| <b>回</b><br>擷取   | 將畫面頁上所書寫的資訊記錄為擷取頁。如<br>果同時顯示了來自電腦等相連裝置的影像,<br>也會一起記錄顯示的影像。<br>選取了畫面頁時,會顯示本圖示。 | p.28「新増頁面」<br>p.31「從電腦顯示影<br>像,並書寫資訊」       |
| <b>日</b><br>新頁面  | 新增擷取頁的頁面。<br>選取擷取頁時,會顯示本圖示。                                                   | p.28 「新增頁面」                                 |
| <b>旦</b><br>下一頁  | 顯示目前顯示頁面的下一頁。<br>選取擷取頁時,可操作本圖示。                                               | p.27 「選取頁面」                                 |
| <b>月</b><br>上一頁  | 顯示目前顯示頁面的上一頁。<br>選取擷取頁時,可操作本圖示。                                               | p.27 「選取頁面」                                 |
| <b>WSB</b> 記憶體   | 將擷取頁中的所有頁面,以 PDF 檔案格式儲<br>存於 USB 記憶體裝置中。<br>將 USB 記憶體裝置中所儲存的 PDF 檔案載入<br>擷取頁。 | p.43 「儲存至 USB 記憶<br>體裝置」<br>p.46 「匯入檔案」     |
| ● 儲存並以電子<br>郵件傳送 | 將擷取頁中的所有頁面,透過電子郵件以<br>PDF 檔格式傳送。                                              | p.44 「透過電子郵件傳<br>送書寫資訊」                     |

| 圖示 | 説明                               | 參考         |
|----|----------------------------------|------------|
| Ð  | 讓白板進入待機狀態。會刪除所有已輸入的<br>資訊和新增的頁面。 | p.17「離開白板」 |
| 關閉 |                                  |            |

## 檢視頁面操作面板

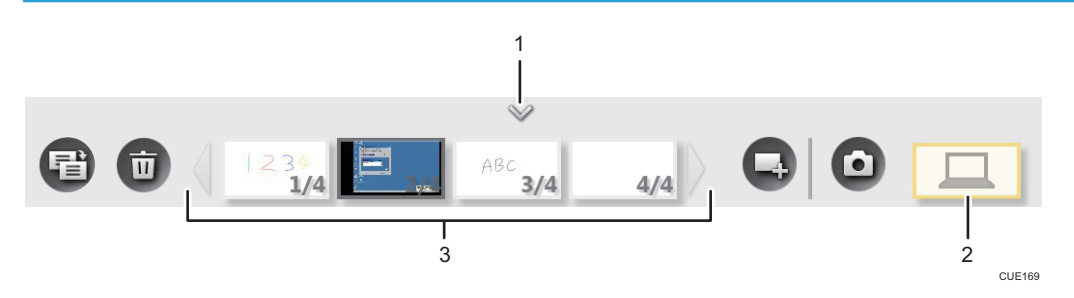

#### 1. 顯示/隱藏

顯示或隱藏頁面操作面板。

2. 畫面頁

互動式面板啟動時所出現的基本頁面。對於連接至 Computer In 連接埠(VGA Input、DisplayPort Input)的裝置,也可顯示其中的影像,並書寫資訊。

若於顯示畫面頁,觸碰本按鈕時,可選擇來自相連裝置的影像。關於如何顯示來自電腦等裝置的 的詳細資訊,請參閱 p.31「從電腦顯示影像,並書寫資訊」。

畫面頁具有下列圖示可供操作:

| 圖示             | 説明                                                                           | 參考                                      |
|----------------|------------------------------------------------------------------------------|-----------------------------------------|
| <b>回</b><br>擷取 | 將畫面頁上所書寫的資訊記錄為擷取頁。<br>如果同時顯示了來自電腦等相連裝置的影<br>像,也會一起記錄顯示的影像。<br>選取畫面頁時,可操作本圖示。 | p.28 「新增頁面」<br>p.31 「從電腦顯示影<br>像,並書寫資訊」 |

#### 3. 擷取頁

顯示所記錄畫面頁的縮圖。頁面資訊以「頁碼/總頁數」形式,顯示於縮圖的右下角。 最多可顯示四頁。如果要顯示四頁以上,請使用 √/ (捲動圖示)來切換頁面。 擷取頁具有下列圖示可供操作:

| 圖示  | 説明        | 參考         |
|-----|-----------|------------|
|     | 新增擷取頁的頁面。 | p.28「新增頁面」 |
| 新頁面 |           |            |

| 圖示               | 説明                                  | 參考          |
|------------------|-------------------------------------|-------------|
| <b>日</b><br>百面複製 | 透過複製目前顯示的頁面來新增頁面。<br>選取擷取頁時,可操作本圖示。 | p.28「新增頁面」  |
| 回                | 刪除目前顯示的頁面。<br>選取擷取頁時,可操作本圖示。        | p.29 「刪除頁面」 |

## 離開白板

使用完白板後,可使用待機和關機功能。

#### 白板關機

按下顯示幕前方的電源鈕,以將白板關機。

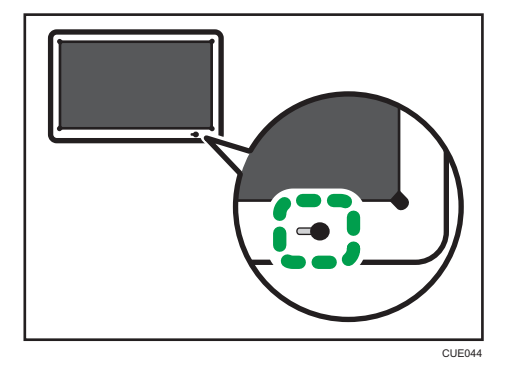

此外,如果有5小時未操作白板,白板將自動關閉。 再按一次電源鈕,可重新啟動白板。

#### 白板待機

用筆尖觸碰•••(關閉圖示),讓白板進入待機模式。

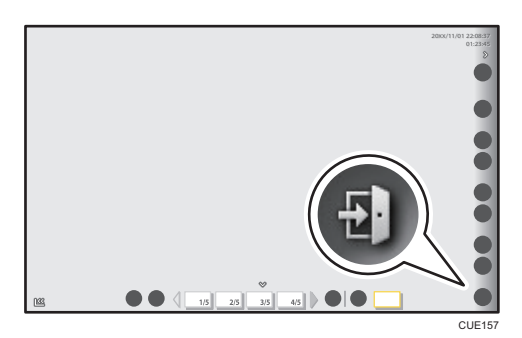

當白板進入待機模式時,將會關閉顯示幕的電源,但電源燈會持續亮起。

再按一次電源鈕,可重新啟動白板。此外,您也可透過觸碰顯示幕或移動筆的方式,重 新啟動白板。

# ◆註

· 離開白板時,系統會刪除書寫資訊和已記錄頁面。

· 進行備份設定時,可指定備份當您離開白板時的已記錄頁和書寫資訊。關於如何進行備份設定的詳細資訊,請參閱 p.64 「收集備份檔案」。

# 2. 使用白板

本章説明如何在白板畫面上書寫,以及編輯和刪除書寫資訊的方法。

# 在白板畫面上書寫

選取<sup>2</sup> (筆圖示),在白板畫面上書寫筆劃。 筆劃會以<sup>2</sup> (筆圖示)中所顯示的顏色和粗細書寫。 會顯示下列子選單,讓您選擇不同的筆劃顏色和粗細。 您可以在白板上顯示格線。

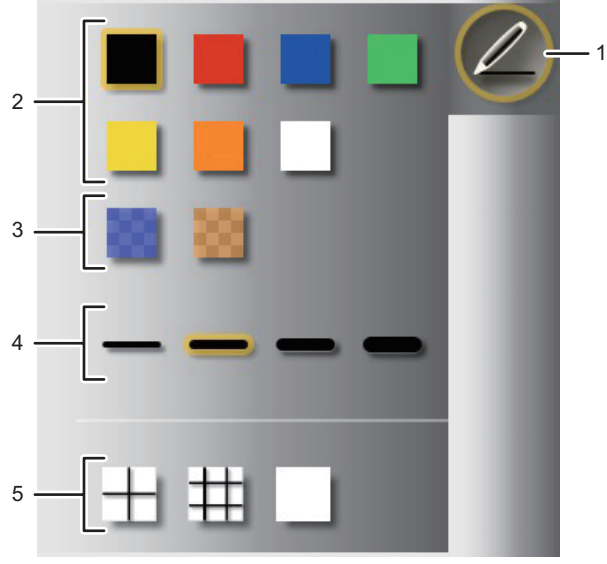

CUE179

- 1. 筆的圖示
- 2. 筆的顏色
- 3. 筆的顏色(半透明)
- 4. 線條粗細
- 5. 格線

●註

- · 每頁最多可繪製 3,000 個筆劃。
- ·所有頁面最多總共可繪製 90,000 個筆劃。
- ・ 如果有6秒鐘未操作子選單,子選單將會自動消失。再觸碰一次
   (筆圖示),以手動
   ( (筆圖示)),以手動

# 編輯畫面上的書寫資訊

選取 (選取和刪除圖示),以編輯筆劃。出現下列子選單:

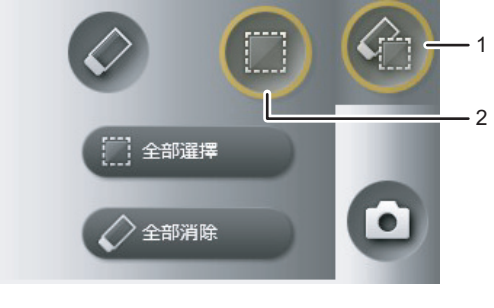

CUF011

- 1. 選取和刪除圖示
- 2. 選取圖示

用筆尖圈選筆劃,加以選取。編輯所選取的筆畫。

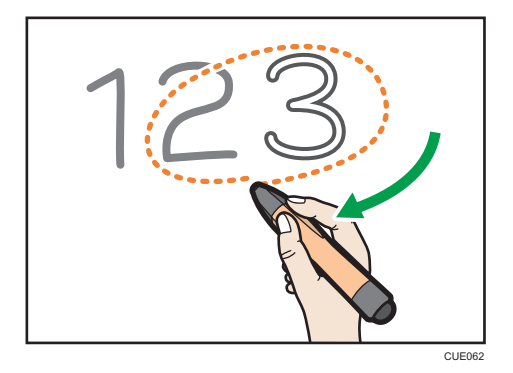

觸碰[全部選擇],以選取頁面上的所有筆劃。

#### 移動筆劃

將所選取的筆劃,拖移至您想要放置的位置。

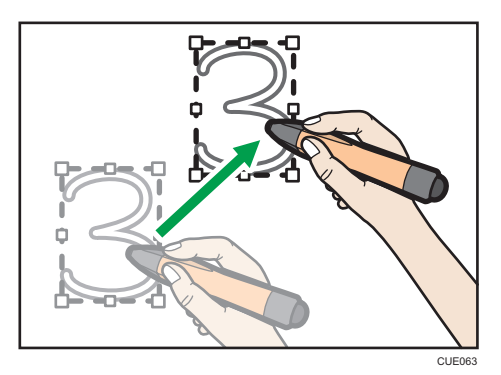

#### 放大或縮小筆劃

將筆尖放在筆劃側邊的角落或中心,接著拖移筆尖,即可將該筆劃放大或縮小為想要的尺寸。

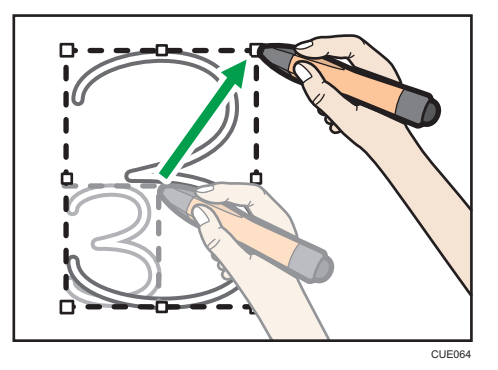

#### 擦除所選取的筆劃

使用筆的尾端觸碰選取的區域。

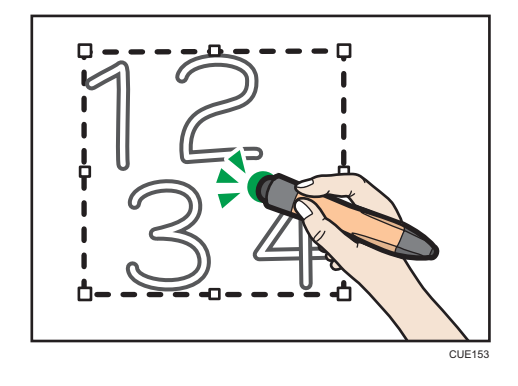

◆註

・ 如果有6秒鐘未操作子選單,子選單將會自動消失。再觸碰一次
 ・ 二、
 ・ 以手動隱藏子選單。

擦除書寫的資訊

#### 使用筆的尾端擦除

使用白板時,可隨時使用筆的尾端來擦除筆劃。 將筆的尾端在筆劃上來回移動,以擦除筆劃。

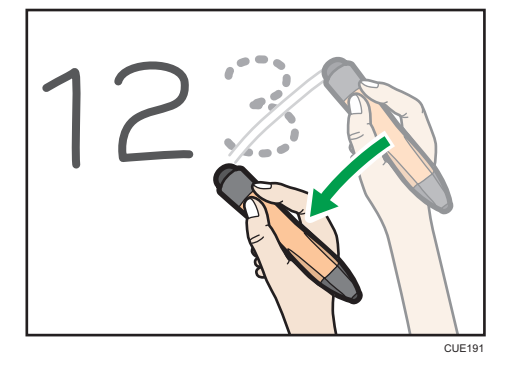

#### 使用筆尖來擦除

選取 (選取和刪除圖示),以使用筆尖擦除筆劃。出現下列子選單:

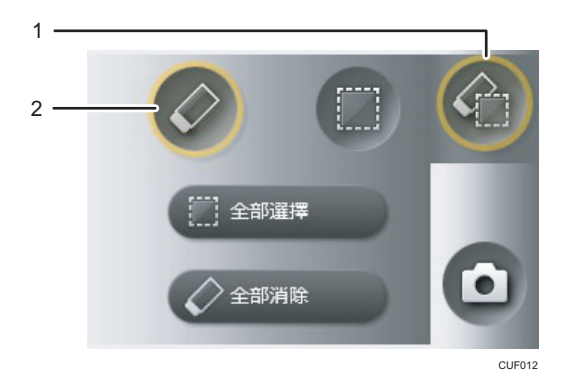

#### 1. 選取和刪除圖示

#### 2. 橡皮擦圖示

觸碰☑(橡皮擦圖示),然後將筆尖在筆劃上來回移動,以擦除筆劃。

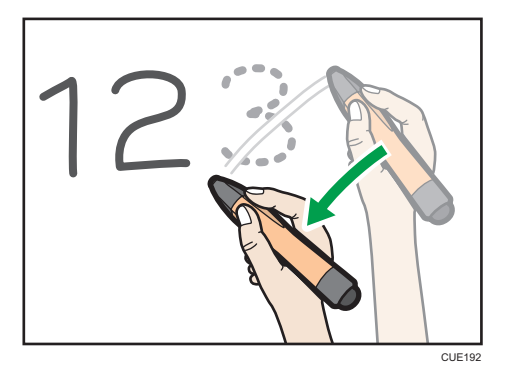

觸碰[全部消除],以擦除畫面上的所有筆劃。 出現確認訊息時,請選擇[確定],以擦除所有筆劃。

- ➡註
  - ・您可以利用選定區塊的方式,以擦除一個以上的筆劃。關於詳細資訊,請參閱 p.20 「編輯畫面上的書寫資訊」。
  - ・ 如果有6秒鐘未操作
     ④ (選取和刪除圖示)的子選單,子選單將會自動消失。再觸碰一次
     ④ (選取和刪除圖示),以手動隱藏子選單。

# 變更畫面的縮放倍率

# 用您的手指變更顯示縮放倍率

#### 變更顯示縮放倍率

使用兩根手指來觸碰白板畫面,然後分開或縮近雙指。 當您分開雙指時,畫面會以原本觸碰的位置為中心點放大。 當您縮近雙指時,畫面會以原本觸碰的位置為中心點縮小。

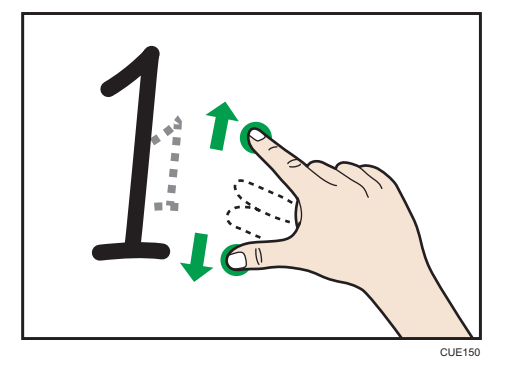

#### 移動顯示區域

用兩根手指觸碰白板畫面,同時讓雙指間保持固定距離,然後往上、下、左或右方移動。

顯示區域會隨著手指的動作移動。

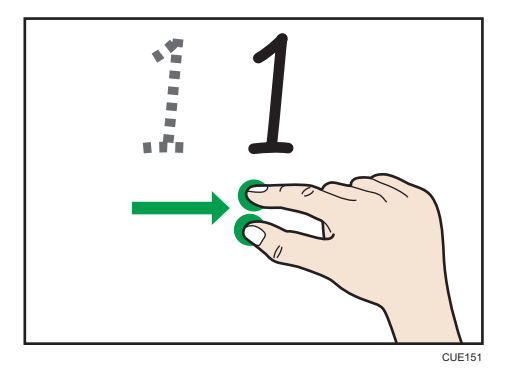

## 用筆變更顯示縮放倍率

用筆尖選取 (放大鏡圖示)。出現下列子選單:

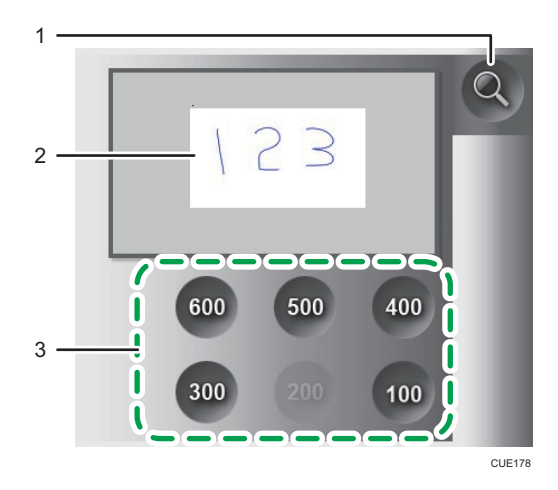

- 1. 放大鏡圖示
- 2. 顯示區域
- 3. 顯示縮放倍率

#### 變更白板的顯示縮放倍率

觸碰顯示縮放倍率,以變更畫面的顯示縮放倍率。

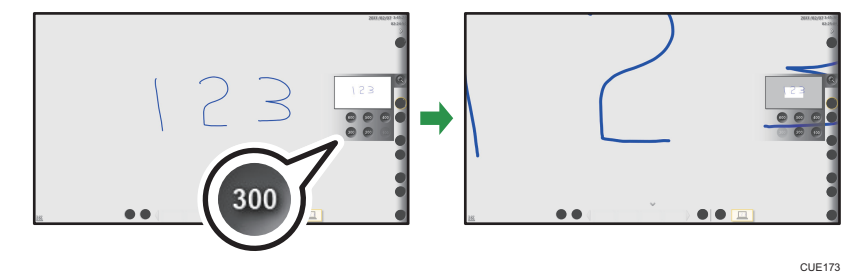

#### 移動白板顯示區域

用筆尖觸壓顯示區域。在用筆觸壓的同時,將筆拖移往您想要在畫面上顯示的區塊。

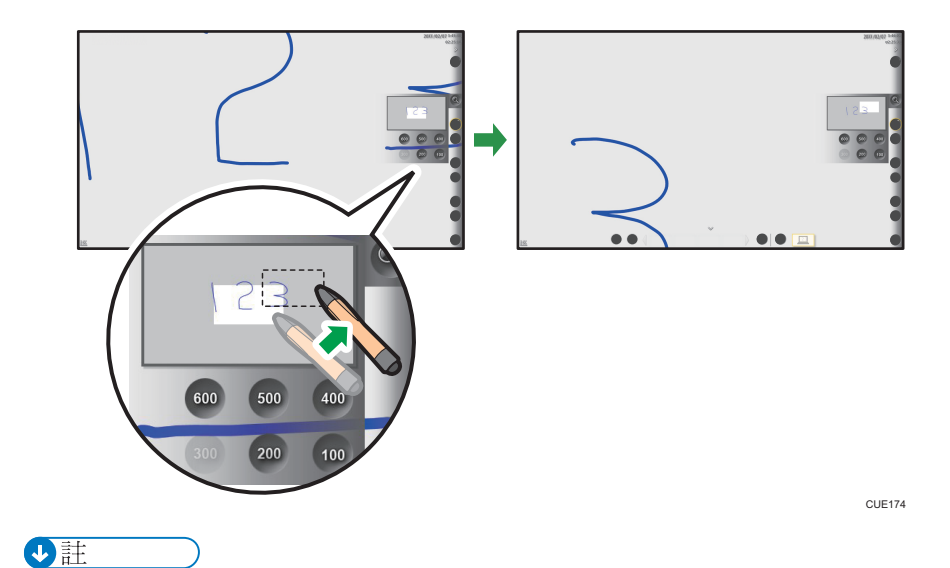

 ・ 如果有 10 秒鐘未操作子選單,子選單將會自動消失。再觸碰一次
 Q
 (放大鏡圖示), 以手動隱藏子選單。

# 編輯頁面

您可以在白板所顯示的頁面上新增筆劃,或編輯現有的筆劃。您也可以新增或刪除顯示的頁面。

### 選取頁面

您可以利用下列方法,選取想要在白板上顯示的頁面:

#### 從頁面操作面板選取頁面。

若要選取想在白板上顯示的頁面,請從頁面清單中選擇對應的縮圖。

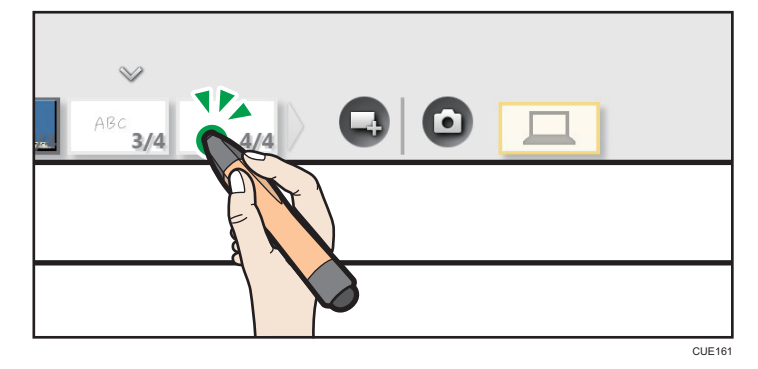

選取畫面頁時,請觸碰頁面操作面板上的[畫面頁],以在畫面頁上顯示不同的影像。

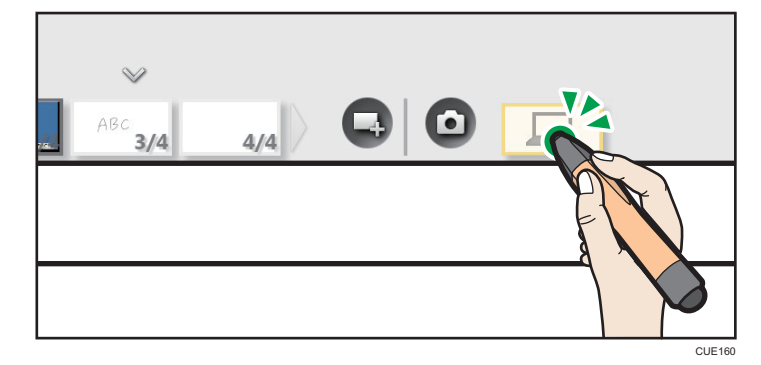

關於頁面清單的詳細資訊,請參閱 p.16 「檢視頁面操作面板」。 關於如何顯示來自電 腦等裝置的影像的詳細資訊,請參閱 p.31 「從電腦顯示影像,並書寫資訊」。

#### 使用主操作面板翻頁

選取了擷取頁時,可使用**里**(下一頁圖示)和**里**(上一頁圖示)翻頁。 觸碰**里**(上一頁圖示)時,會出現目前顯示頁面的上一頁。觸碰**里**(下一頁圖示)時, 會出現目前顯示頁面的下一頁。

#### 用手指移至不同的頁面

選取了擷取頁時,可以用手指來翻頁。

用兩根手指觸碰白板,同時讓雙指間保持固定距離,然後往頁面左側或右側移動。當 頁面側邊開始出現時,請將手指從畫面上移開。

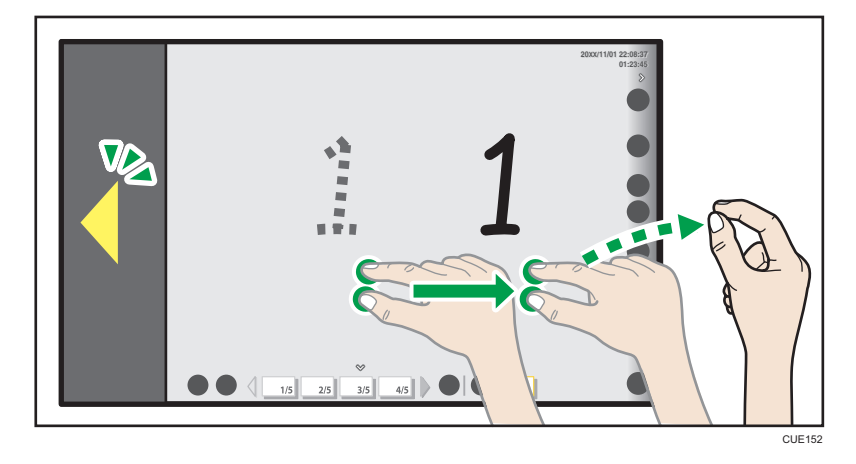

●註

- ・ 若選取了畫面頁,則無法用下列任一方式來翻頁:使用
   (上一頁)、
   (下一頁)或
   手指。

### 新增頁面

您可以將畫面頁上所書寫的資訊記錄為擷取頁。

選擇了擷取頁時,可以新增頁面或複製現有的頁面。

#### 記錄畫面頁

如果選取了畫面頁,可使用 ( 擷取圖示 ) 來記錄目前的頁面。

觸碰**○**(擷取圖示)時,會將書寫資訊和顯示的影像加到擷取頁清單的最後,並顯示畫 面頁。隨即刪除畫面頁上的所有筆劃。

#### 新增擷取頁

若要新增頁面,請觸碰具(新增頁面圖示)。

隨即會在擷取頁清單的最後,建立新的空白頁。新增的頁面會出現在白板上。

#### 複製擷取頁

若要複製擷取頁,請觸碰聲(頁面複製圖示)。

隨即在該頁之後加入並顯示所複製的選取頁。新增的頁面會出現在白板上。

●註

- ・ 

   ①(頁面複製圖示)可在選取了擷取頁時使用。
- 共用白板時, **暨**(頁面複製圖示)無作用。
- ·您最多可以新增 100 個頁面。
- ·如果所有頁面上已經繪製 90,000 個筆劃,則無法再新增頁面。

### 刪除頁面

若要刪除擷取頁,請觸碰<mark>面</mark>(頁面刪除圖示)。觸碰圖示時,會出現確認訊息。選擇[確定],刪除選取的頁面

刪除選取的頁面時,會刪除白板上的對應頁,並顯示前一頁。如果刪除的頁面為第一頁,則 會顯示下一頁。如果刪除了所有擷取頁,會顯示畫面頁。

#### ●註

- ・選擇了擷取頁時,可使用面(頁面刪除圖示)。
- 共用白板時,
   (頁面刪除圖示)無作用。

29

# 3. 顯示影像和書寫資訊

本章説明如何在您的互動式白板上,顯示來自電腦或視訊會議系統的影像,以及在影像上書寫資訊的方法。

# 從電腦顯示影像,並書寫資訊

透過將電腦連接至互動式白板,可顯示來自電腦的影像,以作為畫面頁。您也可以在影像上書寫資訊。

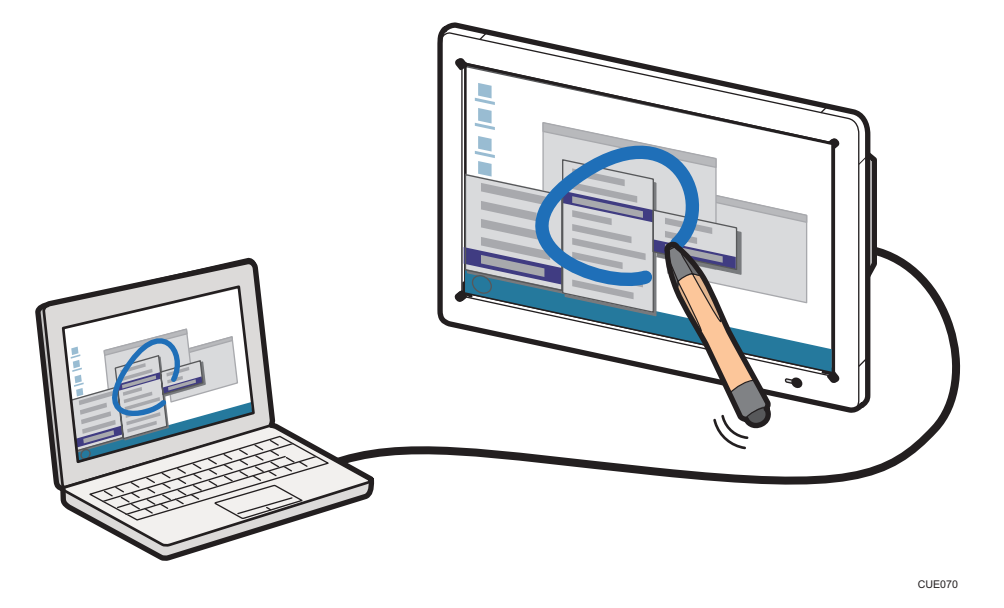

## 切換顯示畫面

#### 1. 檢查白板是否正常運作。

如果白板未啟動,請按下顯示幕前方的電源鈕。

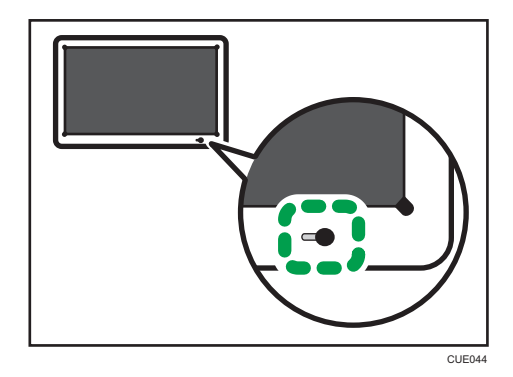

З

2. 將電腦連接至位於顯示幕一側的 VGA Input 或 DisplayPort input。

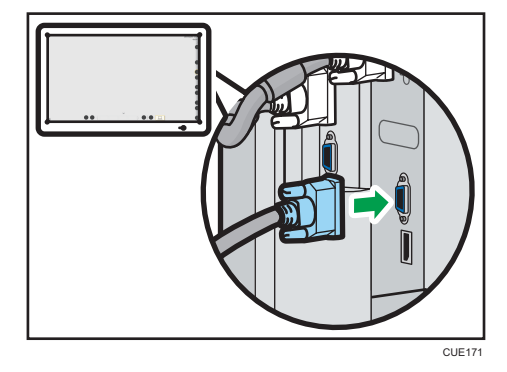

#### 3. 切換電腦上的視訊輸出,以在白板上顯示電腦畫面。

若要切換電腦上的影像輸出,在按下對應的功能鍵時,請同時按住[Fn]鍵不放。 主流電腦製造商所製造的電腦其按鍵組合如下:

| 電腦品牌                                          | 按鍵組合         |
|-----------------------------------------------|--------------|
| MSI                                           | [Fn] + [F2]  |
| Everex 	 Mitsubishi 	 NEC 	 Panasonic 	 Sotec | [Fn] + [F3]  |
| Gateway ` HP                                  | [Fn] + [F4]  |
| acer 	 SHARP 	 Sotec 	 Toshiba                | [Fn] + [F5]  |
| Hitachi 🔪 IBM 🔪 Ienovo 🕆 Sony                 | [Fn] + [F7]  |
| Asus 	 Dell 	 EPSON 	 Hitachi                 | [Fn] + [F8]  |
| Fujitsu                                       | [Fn] + [F10] |

- · 選取畫面頁時,請觸碰頁面操作面板上的[畫面頁],以在顯示的影像間切換。您也可以 將裝置同時連接到 VGA Input 和 DisplayPort input,以切換影像輸入。

### ●註

- · 視訊輸入訊號必須滿足下列條件:
  - ・ 訊號必須符合下列其中一項 VESA 標準:
    - 1. 電腦顯示幕時序產業標準與準則(DMT)標準-第1版第12次修訂
    - 2. 協調視訊時序(CVT)標準第 1.1 版
    - 3. 通用時序公式 (GTF) 第 1.1 版
  - · 訊號必須滿足下列訊號條件:

| VGA 訊號               | DisplayPort 訊號    |
|----------------------|-------------------|
| ・ 畫面更新率:85 Hz 或以下    | ・ 畫面更新率:85 Hz 或以下 |
| ・像素時脈頻率:20 - 170 MHz | ・像素時脈頻率:25 MHz 以上 |

# 顯示來自視訊會議裝置的影像時,在白板上書 寫

透過將視訊會議裝置連接到互動式白板,您可以顯示來自裝置的影像。顯示來自視訊會議裝置的影像時,您也可以使用白板。

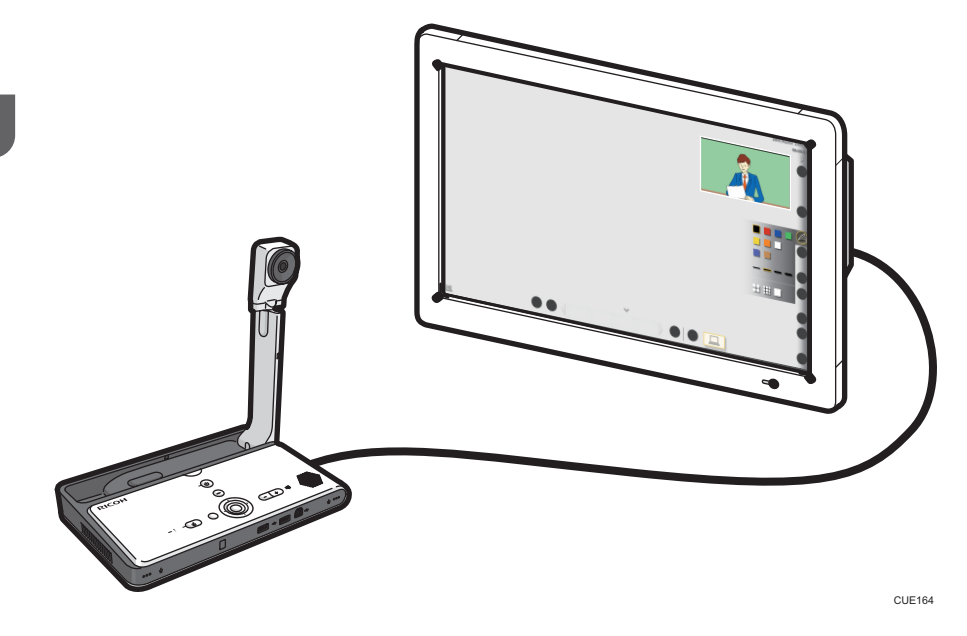

## 使用白板進行視訊會議

- 1. 確認視訊會議裝置已經關閉。
- 2. 將視訊會議裝置連接到位於顯示幕一側的 VGA Input 2。

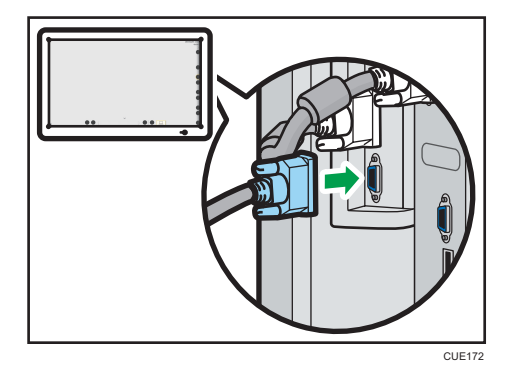

3. 啟動視訊會議裝置。
4. 使用位於顯示幕一側的[PIP]按鈕,以切換至視訊輸入。

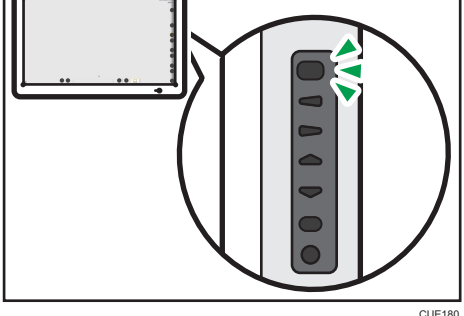

您可以使用,在顯示視訊會議裝置的影像同時,在白板上書寫。

按下位於顯示幕一側的[輸入/輸入]按鈕,以全螢幕檢視顯示來自視訊會議裝置的影像。

## ◆註

- · 視訊輸入訊號必須滿足下列條件:
  - + 1024  $\times$  768 , 60Hz
- · 來自視訊會議裝置的顯示影像無法記錄為擷取頁。
- ·您可以利用位於顯示幕一側的[選單]按鈕,變更視訊會議裝置顯示影像的位置。先顯示 來自裝置的影像,然後再調整顯示位置。關於如何變更顯示位置的詳細資訊,請參閱 p.94「調整顯示幕」。
- · 關於如何使用視訊會議裝置的詳細資訊, 請參閱您所使用裝置隨附的手冊。

З

# 4. 共用白板

本章説明如何與您的互動式白板或遠端檢視器共用白板。

## 遠端白板共用概覽

### ★重要訊息

· 若要共用畫面,必須新增遠端授權(p.60「新增您的遠端授權」),並進行網路設定 (p.56「進行網路設定」).

遠端白板共用可讓互動式白板系統做為主持者,並允許透過網路連線的其他互動式白板系統 或遠端檢視器,以參與成員身分共用主持白板。

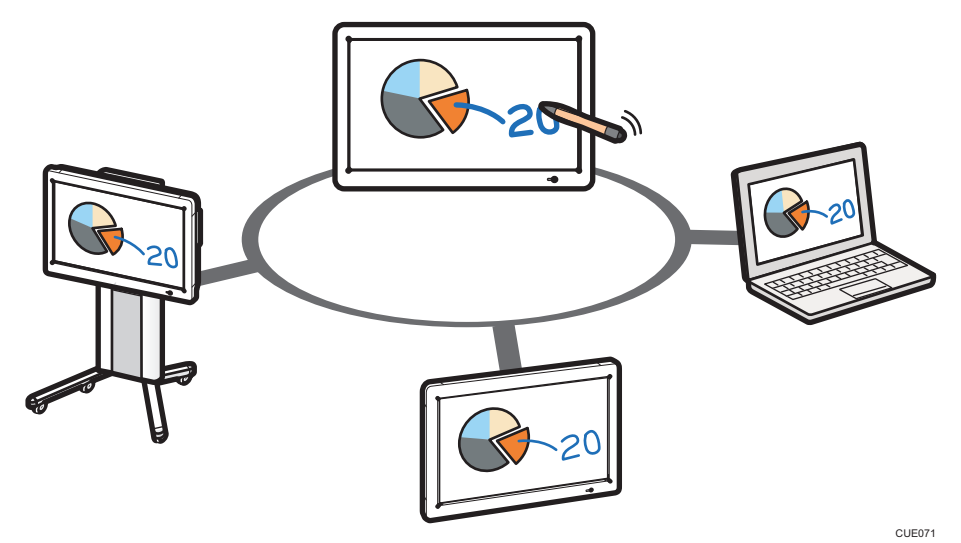

本節描述了遠端白板共用的主持和加入的概覽。

#### 主持遠端白板共用

(p.39「主持遠端白板共用」)

共用您互動式白板的畫面,讓其他透過網路連線的裝置,能夠檢視畫面,或是在畫面上 進行書寫和頁面操作。

當互動式白板或遠端檢視器加入遠端白板共用時,會即時顯示主持白板上所書寫的資訊和出現的影像。

#### 加入遠端白板共用

(p.41「加入遠端白板共用」)連線至主持的互動式白板,以加入遠端白板共用。互動式白板或安裝了遠端檢視器的電腦,可以加入遠端白板共用。

- 如果使用互動式白板來加入遠端白板共用,將會刪除加入前存在的所有頁面,並匯 入主持系統的畫面。加入的白板可在共用畫面上書寫或進行頁面操作。
- ·如果使用遠端檢視器來加入遠端白板共用,即可檢視共用的畫面,但無法在畫面上 書寫。關於如何安裝和使用遠端檢視器的詳細資訊,請參閱 p.69 「使用遠端檢視 器」。

| $\bigcirc$ | 註 | $\supset$ |
|------------|---|-----------|
|            |   |           |

· 一次最多可有四個裝置共用白板。

## 主持遠端白板共用

觸碰🕶 ( 共用圖示 ) , 然後選取[啟動]或[以密碼啟動]來主持遠端白板共用。

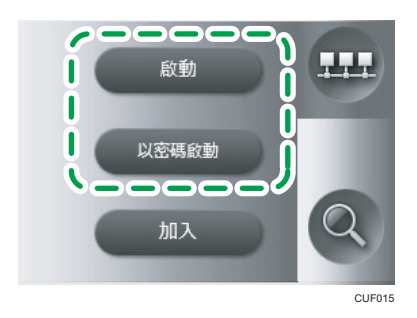

#### [啟動]

主持遠端白板共用。

#### [以密碼啟動]

主持遠端白板共用並指定密碼。

密碼會自動產生。

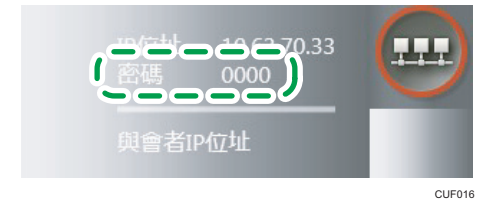

啟動遠端白板共用時,₩(共用圖示)四周會呈紅色,且子選單會顯示 IP 位址、密碼和[關 閉]。

- ·為了讓與會的白板加入遠端白板共用,必須有 IP 位址。
- ·為了讓與會的白板加入以[以密碼開啟]開始的遠端白板共用,必須要有密碼。
- · 觸碰[關閉],以關閉遠端白板共用。

當與會的白板開始加入遠端白板共用時,四周會呈綠色。出現與會者 IP 位址(正在進行遠端白板共用)。

4

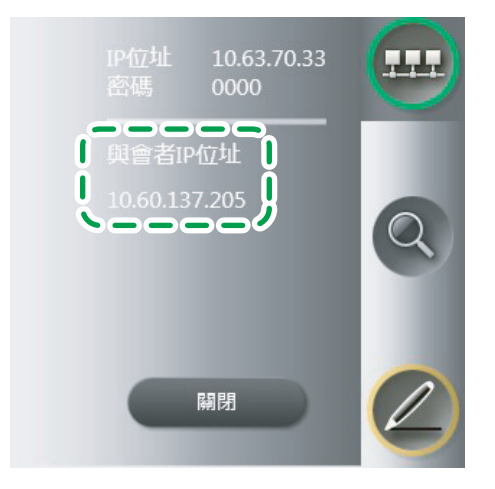

4

➡註

・ 如果有 30 秒鐘未操作子選單,子選單將會自動消失。再觸碰一次 (共用圖示),以
 手動隱藏子選單。

## 關閉遠端白板共用

觸碰₩(共用圖示),然後選取[關閉],以關閉遠端白板共用。

| IP位址 10.63.70.33<br>密碼 0000 |    |
|-----------------------------|----|
| 與會者IP位址                     |    |
| 10.60.137.205               |    |
|                             | 18 |

關閉遠端白板共用時,在與會的白板上也會關閉共用功能。

↓註

· 關於關閉遠端白板共用後如何退出白板的詳細資訊,請參閱 p.17 「離開白板」。

## 加入遠端白板共用

若加入與遠端白板共用,請觸碰44(共用圖示),然後選取[加入]。

在下一個出現的視窗中,指定主持白板的 IP 位址。

#### [聯絡人清單]索引標籤

| 聯絡人清單  | 手動輸入    |                                       |
|--------|---------|---------------------------------------|
| 聯絡人清單  |         |                                       |
| sample | 1.1.1.1 |                                       |
| sample | 1.1.1.1 | -                                     |
| sample | 1.1.1.1 |                                       |
| sample | 1.1.1.1 |                                       |
| sample | 1.1.1.1 |                                       |
| sample | 1.1.1.1 |                                       |
| sample | 1.1.1.1 | -                                     |
| sample | 1.1.1.1 | · · · · · · · · · · · · · · · · · · · |
|        |         |                                       |
| M11    |         |                                       |
| ШЛЕ    |         |                                       |
| -      | しめカウ    |                                       |

從「聯絡人清單」中選擇,以指定主持白板的 IP 位址。

利用管理員設定設定中的「新增遠端聯絡人清單」,可新增聯絡人清單。請參閱 p.60 「新增遠端聯絡人清單」。

### [手動輸入]索引標籤

| 聯絡人清單            |                                        | 手動輸入 |  |   |
|------------------|----------------------------------------|------|--|---|
| IP位址             |                                        |      |  |   |
|                  |                                        |      |  |   |
| IP位址輸入記錄         |                                        |      |  |   |
| 10.63.70.100     |                                        |      |  |   |
| 10.63.70.98      |                                        |      |  |   |
|                  |                                        |      |  |   |
|                  |                                        |      |  | • |
|                  |                                        |      |  |   |
|                  |                                        |      |  |   |
| 位址               |                                        |      |  |   |
| - 私法院所有百元 - 苦有类学 | 11111111111111111111111111111111111111 |      |  |   |
|                  | CA DELEMITING O                        |      |  |   |

以手動輸入方式,指定主持白板的 IP 位址。使用觸控鍵盤輸入位址後,請觸碰[輸入]。 隨即顯示關於記錄的確認訊息。如果不要在記錄中保留已輸入的 IP 位址,請觸碰[取消] 來回應此訊息。

您也可以從「IP 位址輸入記錄」中選擇,以指定先前已輸入的 IP 位址。

指定 IP 位址後,請觸碰[連線]。隨即匯入共用的白板。如果主持白板設定了密碼,就必須輸入密碼。

- · 連線建立後,匯入主持白板頁面所需的時間。觸碰[確定],就會開始匯入。
- · 如果使用互動式白板來加入遠端白板共用,會刪除遠端白板共用前儲存的所有頁面。

♥註

- ·「IP 位址輸入記錄」最多可儲存 100 筆記錄。如果已經到達 100 筆記錄的上限,將會 從記錄中刪除最舊的記錄。
- · 所顯示的共用頁面匯入時間為估計值,將視實際環境而定。
- 加入遠端白板共用時,您可以使用 (共用圖示)檢查通訊狀態。請參閱 p.87「在遠端白板共用時查看通訊狀態」。

離開遠端白板共用

觸碰•••(共用圖示),然後選擇[離開],離開遠端白板共用。

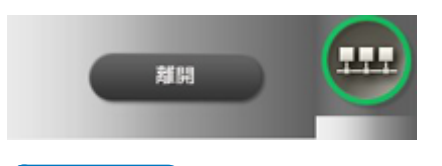

➡註

· 關於離開遠端白板共用後如何退出白板的詳細資訊,請參閱 p.17 「離開白板」。

# 5. 儲存和匯入頁面

本章説明如何將頁面儲存至 USB 記憶體、如何透過電子郵件傳送頁面,以及如何從 USB 記 憶體匯入 PDF 檔案的方法。

## 儲存至 USB 記憶體裝置

若要將白板上的資訊儲存到 USB 記憶體裝置,請觸碰♀(USB 記憶體裝置圖示),然後從出現的子選單中選擇[儲存]。

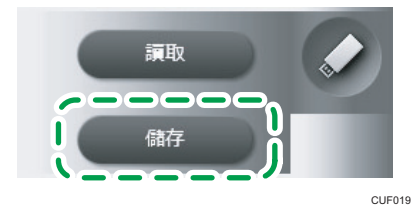

隨即將擷取頁以 PDF 檔格式儲存至 USB 記憶體裝置。

將 USB 記憶體裝置插入顯示幕一側的 USB 連接埠時,☑(USB 記憶體裝置圖示)會變成有效。請只插入一個 USB 記憶體裝置。

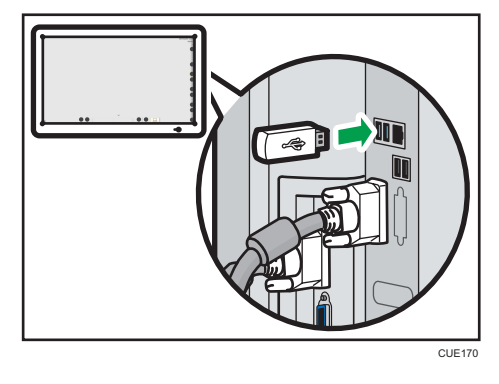

♥註

- 所儲存 PDF 檔案的名稱為「iwb-date-time.pdf」。(範例:2013 年 1 月 23 日 04:56:07 所儲存檔案的檔名為「iwb-20130123-045607.pdf」。)
- ·已儲存的檔案可匯入白板,並顯示在白板上。請參閱 p.46 「匯入檔案」。
- ・ 如果有6秒鐘未操作子選單,子選單將會自動消失。再觸碰一次
   ✓ (USB記憶體裝置圖示),以手動隱藏子選單。

## 透過電子郵件傳送書寫資訊

☆ 重要訊息 )

· 若要透過電子郵件傳送已儲存的畫面,必須設定網路(p.56 「進行網路設定」)和
 SMTP 伺服器(p.61 「進行 SMTP 伺服器設定」)設定。

選取<sup>図</sup>(儲存並以電子郵件傳送圖示),然後在出現的下列視窗上,指定傳送已儲存畫面的 目的地電子郵件位址。

#### [從通訊錄選擇]索引標籤

| 01200 (14/2214        | 手動輸入        |             |
|-----------------------|-------------|-------------|
| 通訊錄                   |             |             |
| sample                | sample@mail |             |
| sample                | sample@mail | -           |
| sample                | sample@mail |             |
| sample                | sample@mail |             |
| sample                | sample@mail |             |
| sample                | sample@mail |             |
| sample                | sample@mail | -           |
| sample                | sample@mail | · · · · · · |
|                       |             |             |
| 的抽靈之酮性抽屉              |             |             |
| D 345 HIL 3 3911 4540 |             |             |
|                       |             | <b>A</b>    |
|                       |             |             |
|                       |             |             |
|                       |             |             |
|                       |             | •           |

從[通訊錄]選擇目的地電子郵件地址。

使用管理員設定中的[新增通訊錄]來新增通訊錄。請參閱 p.62 「新增通訊錄」。

#### [手動輸入]索引標籤

| ● 以電子郵件傳送頁 | 面內容。   |      |    |   |
|------------|--------|------|----|---|
| 從通訊錄選擇     |        | 手動輸入 |    |   |
|            | 電子郵件地址 |      |    |   |
|            |        |      | 4  |   |
|            | _      | _    |    |   |
| 日的吧亂丁聖什吧机  |        |      |    | • |
|            |        |      |    | ▼ |
|            |        |      | 取消 |   |

以手動方式,分別將目的地的暱稱和電子郵件地址,輸入「暱稱」和「電子郵件地址」 方塊。使用觸控鍵盤輸入這些項目,然後觸碰[輸入]。隨即顯示關於記錄的確認訊息。 若要將已輸入的電子郵件地址保留於記錄中,請觸碰[取消]來回應該訊息。

您也可以從「通訊錄輸入記錄」中選擇,以加入先前輸入的電子郵件地址。

指定電子郵件地址後,如果觸碰[傳送],則會以 PDF 格式儲存擷取頁,並透過電子郵件傳送。

#### ●註

- 所儲存檔案的名稱為「iwb-date-time.pdf」。(範例:2013年1月23日04:56:07所儲 存檔案的檔名為「iwb-20130123-045607.pdf」。)
- ·最多可指定 30 個目的地電子郵件地址。
- · 在「目的地電子郵件地址」中觸碰對應的電子郵件地址,以取消指定的電子郵件地址。
- ·「通訊錄輸入記錄」最多可儲存 100 筆記錄。如果已經儲存了 100 筆記錄,將會從記錄中刪除最舊的記錄。

## 匯入檔案

您可以將儲存於 USB 記憶體裝置中的檔案匯入白板。

#### 1. 將想要匯入的檔案,儲存於 USB 記憶體裝置的根目錄中。

要匯入的 PDF 檔必須滿足下列條件:

| 項目     | 條件                      |
|--------|-------------------------|
| 檔案大小   | 100 MB 或以下              |
| PDF 類型 | PDF 1.3 - 1.7(包含 PDF/A) |
| 紙張尺寸   | 邊長:明信片 - AO 尺寸(縱向/橫向)。  |
| 文件安全性  | 無安全性設定                  |

2. 將包含 PDF 檔的 USB 記憶體裝置,插入位於顯示幕一側的 USB 連接埠。

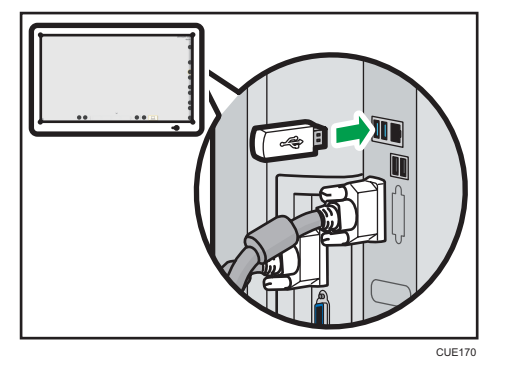

請只插入一個 USB 記憶體裝置。

3. 觸碰☑(USB 記憶體裝置圖示),然後選擇[讀取]。

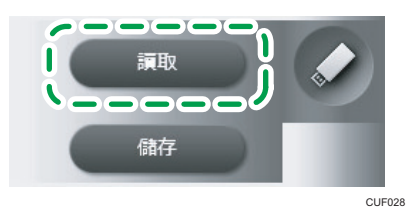

- 4. 選擇您要匯入的 PDF 檔案。
- 5. 觸碰[確定]。

接著將會開始匯入 PDF 檔案。PDF 檔案會從第一頁匯入到最後一頁。匯入的頁面會按順 序加到擷取頁清單的最後。 ♥註

- ·如果 PDF 檔的第二頁或後續頁面不符合頁面大小條件,將只會匯入前面的頁面。
- ・ 如果有6秒鐘未操作子選單,子選單將會自動消失。再觸碰一次
   ✓ (USB 記憶體裝置圖示),以手動隱藏子選單。

# 6. 查看白板設定

您可以進行一般設定和管理員設定,以管理互動式白板。本章説明如何進行一般設定和管理 員設定。

顯示桌面

您可以從桌面開啟一般設定或管理員設定。 用筆尖按住聲(關閉圖示)不放,以顯示桌面。

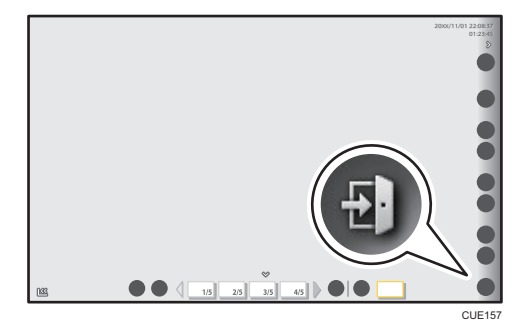

隨即出現頁面刪除的確認訊息。觸碰[確定]時,會顯示桌面。 出現在桌面上的圖示如下:

| 圖示            | 説明                                         |
|---------------|--------------------------------------------|
|               | 開啟管理員設定。                                   |
| \$            | 關於如何開啟管理員設定的詳細資訊,請參閱 p.54 「開啟管理員<br>設定資訊」。 |
| AdminSettings | 關於管理員設定的詳細資訊,請參閱 p.56 「管理員設定所提供的<br>功能」。   |
| RIWB          | 啟動白板應用程式。                                  |
| Interactive   |                                            |
| Whiteboard    |                                            |
| (U)           | 關閉電源。                                      |
| PowerOFF      |                                            |

| 圖示       | 説明                                                |  |
|----------|---------------------------------------------------|--|
| 0        | 開啟一般設定。<br>關於如何開啟一般設定的詳細資訊,請參閱 p.51 「開啟一般設<br>定」。 |  |
| Settings | 關於一般設定的詳細資訊,請參閱 p.52 「一般設定所提供的功<br>能」。            |  |

快速連續地觸碰圖示兩次,以開啟上述任何圖示,進行執行。

## ♥註

· 白板應用程式、一般設定或管理員設定無法同時開啟。

## 開啟一般設定

若要查看系統資訊或調整觸碰感應器,請開啟「一般設定」畫面。

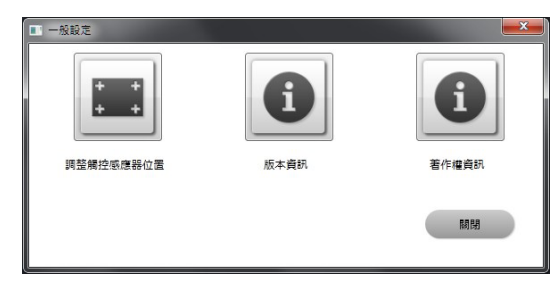

開啟一般設定畫面的程序如下:

1. 顯示桌面。

關於如何顯示桌面的詳細資訊,請參閱 p.49 「顯示桌面」。

2. 快速連續地觸碰[Settings]兩次。

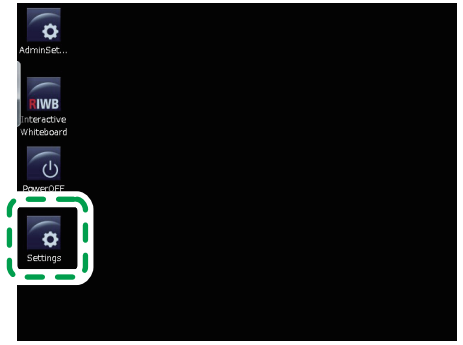

CUE181

隨即出現一般設定畫面。

觸碰每個圖示,以查看並進行必要設定。

- ♥註
  - · 完成一般設定的設定時,請觸碰[關閉]。

6

## 一般設定所提供的功能

## 調整觸控感應器的位置

觸碰■(調整觸控感應器位置圖示),以調整觸控感應器的位置。感應器調整畫面,會出現 在整個顯示幕上。

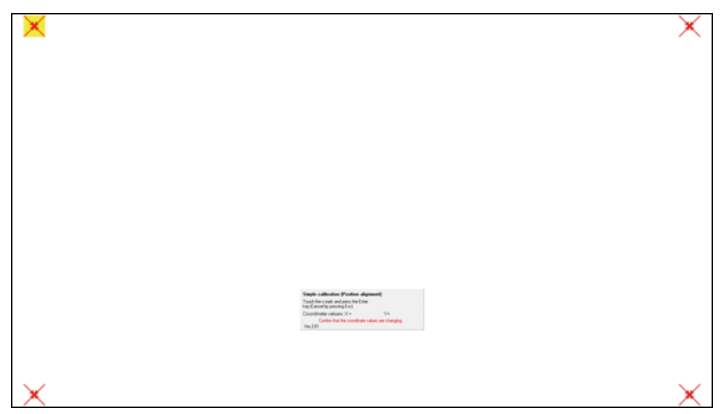

6

觸碰每個反白選取區,以設定觸控感應器的位置。被觸碰的反白區會從右上方移到右下方、 左下方,接著移到左上方。

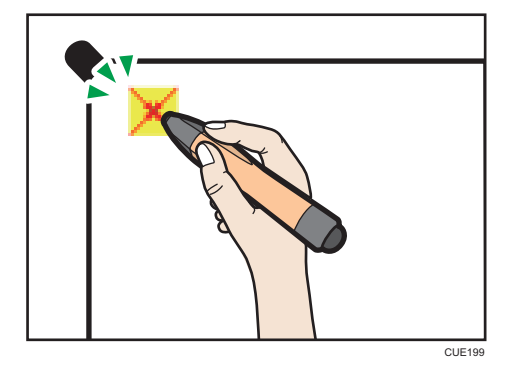

完成最後的區域時,會顯示訊息。

- · 選擇[OK]以進行調整。
- · 選擇[Retry]返回感應器調整畫面。
- · 選擇[Abort],不做調整而退出。

訊息出現後經過 10 秒,會自動選取[OK],並完成調整。

## 顯示版本或著作權資訊

- · 觸碰①(版本資訊圖示),以顯示產品版本和授權合約。
- · 先顯示版本資訊,然後觸碰「顯示授權合約」,以顯示授權合約。
- 觸碰①(著作權資訊圖示),以顯示本產品的著作權資訊。

確認資訊後,請觸碰[關閉],以關閉資訊畫面。

## 開啟管理員設定資訊

開啟管理員設定,以進行網路、日期或時間等裝置設定。

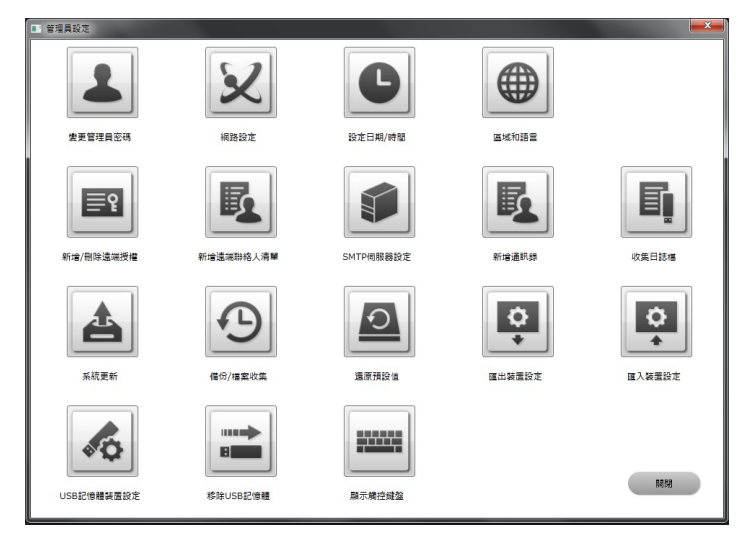

- ・使用觸控鍵盤來進行管理員設定。關於如何顯示觸控鍵盤的詳細資訊,參閱 p.9 「操作 畫面」。您也可以觸碰■(顯示觸控鍵盤)來顯示觸控鍵盤。
- · 使用管理員設定中的 USB 記憶體裝置時,請只將一個 USB 記憶體裝置插入顯示幕一側的 USB 連接埠。

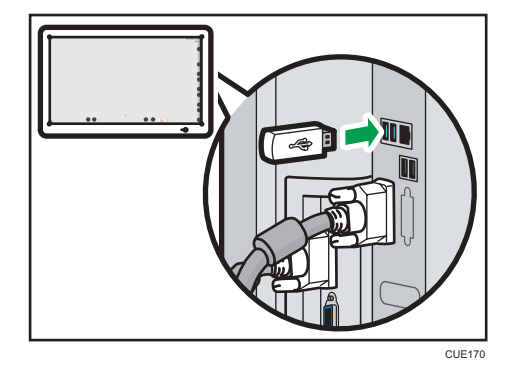

觸碰堇(移除 USB 記憶體圖示),以移除 USB 記憶體裝置。 開啟管理員設定畫面的程序如下:

#### 1. 顯示桌面。

關於如何顯示桌面的詳細資訊,請參閱 p.49 「顯示桌面」。

2. 快速連續地觸碰兩次[AdminSettings]。

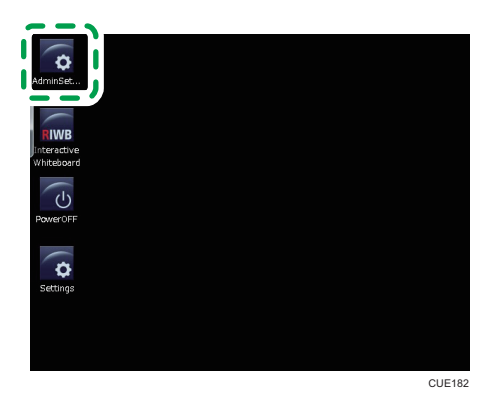

#### 3. 顯示觸控鍵盤, 並輸入管理員密碼。

初始的管理員密碼為「admin」。觸碰上(變更管理員密碼圖示),以變更密碼。關於 如何變更密碼的詳細資訊,請參閱 p.56 「變更管理員密碼」。

4. 觸碰[確定]。

觸碰每個圖示、查看相關資訊,然後進行必要設定。 如果輸入的密碼不正確,會出現錯誤訊息。查看並輸入正確密碼。

●註

·管理員設定完成後,請觸碰[關閉]。

## 管理員設定所提供的功能

## 變更管理員密碼

您可以觸碰上(變更管理員密碼圖示),以變更管理員密碼。

| ■ 變更管理員密碼 | ×  |
|-----------|----|
| 變更管理員密碼   |    |
| 請輸入目前的密碼。 |    |
|           |    |
| 請輸入新密碼。   |    |
|           |    |
| 請再次輸入新密碼。 |    |
|           |    |
|           |    |
| 確定        | 取消 |

- · 輸入的密碼長度必須至少包含 4 個字元,最多 20 個字元。
  - ・ 大寫字母:[A-Z]
  - ・ 小寫字母:[a-z]
  - ・ 數字:[0-9]
  - ・符號:(空格)!"#\$%&'()\*+,-./:;<=>?@[\]^\_`{|}~

## 進行網路設定

觸碰≥(網路設定圖示),以顯示網路設定對話方塊。您可以進行 IP 位址和預設閘道的設 定。

若要使用遠端白板共用,以及透過電子郵件傳送儲存的畫面或記錄,就必須進行這些設定。

| 網路自動設定   | 0 是 | 0 香 |    |  |
|----------|-----|-----|----|--|
| P位址      |     |     | 1. |  |
| 子網路這軍    |     |     |    |  |
| 通設開道     |     |     |    |  |
| 1用DNS伺服器 |     |     |    |  |
| 属他DNS伺服器 |     |     |    |  |

進行完上述的每項設定後,然後觸碰[確定],系統會自動重新啟動。

## 設定日期和時間

觸碰 ● (設定日期/時間圖示),以顯示「日期和時間」對話方塊。您可以設定對話方塊上 所顯示的日期和時間。

| a <sup>2</sup> 日期和時間                   |                   |
|----------------------------------------|-------------------|
| 日期和時間 其他時鐘 網際網路時間                      |                   |
| 日期:<br>2013年2月15<br>時間:<br>下午 07:12:14 | 日<br>● 異更日昭和時間(D) |
| (UTC+09:00) 大阪,北海道,東京                  |                   |
|                                        | 變更時區(Z)           |
| 此時區不實施日光節約時間。                          |                   |
| 線上取得其他時區資訊<br>如何設定時鐘和時區?               |                   |
| œ                                      | 定 取消 套用(A)        |
|                                        | CUF02             |

#### ●註

• 如果選擇時間設定的連結,可能會開啟 Internet Explorer。如果開啟 Internet Explorer,請加以關閉。

## 進行區域和語言設定

觸碰●(區域和語言圖示),以顯示「區域和語言」對話方塊。

在「區域和語言」中,您可進行下列設定:

## [格式]索引標籤

指定想要使用的顯示語言,包括日期和時間。

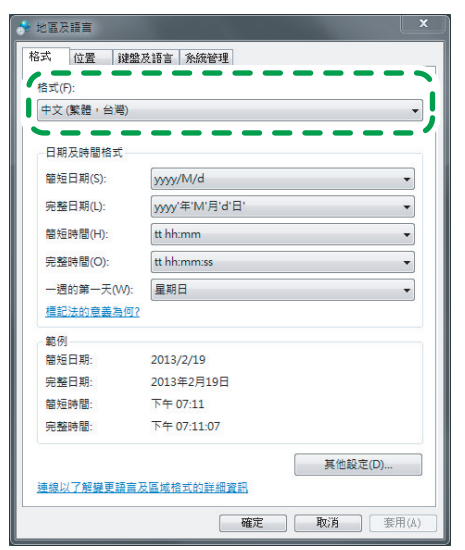

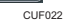

### [位置]索引標籤

指定目前的地區。

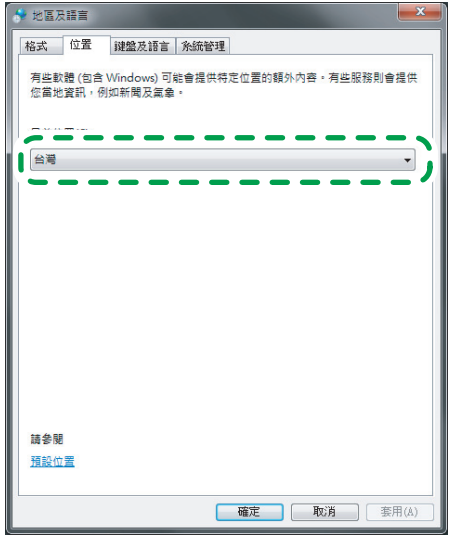

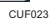

#### [鍵盤及語言]索引標籤

指定鍵盤語言和想要使用的文字顯示語言。

| 试 位置 键盤及語言                    | 条結管理                          |
|-------------------------------|-------------------------------|
| 鍵盤及其他輸入語言                     |                               |
| 若要變更您的鍵盤或輸入調                  | 语言,請按一下 [攀重攀號]。               |
|                               | 要更鏈盤(C)                       |
| 我要如何變更歡迎畫面的約                  |                               |
| 顯示語言                          |                               |
| 安裝或解除安裝 Window<br>時,還可以辨識語音和手 | rs 可以用以顯示文字的語言,並在具備相關支援<br>寫。 |
|                               | 安裝/解除安裝語言(I)                  |
| 選擇顯示語言(H):                    |                               |
| 中文(繁體)                        | •                             |
|                               |                               |
|                               |                               |
|                               |                               |
|                               |                               |
|                               |                               |
|                               |                               |
| 我要如何安装其他語言?                   |                               |
|                               |                               |

#### [系統管理]索引標籤

指定想要使用的語言,從不支援 Unicode 的程式顯示文字。

| 格式 | 位置             | 鍵盤及語言         | ■ 糸統管理 | !          |              |      |      |   |
|----|----------------|---------------|--------|------------|--------------|------|------|---|
| 歡迎 | 畫面及新           | í的使用者帳)       | p .    |            |              |      |      |   |
| 檢視 | 國際設            | 定,並將國際        | 《設定複製到 | 歡迎畫面、      | <u></u> 糸統帳) | ■及新的 | 吏用者帳 |   |
|    |                |               |        |            | •            | 複製設定 | (O)  |   |
| 顧7 | 這些帳            | 戶的詳細資訊        | B      |            |              |      |      |   |
| 非U | nicode         | 星式的語言         |        |            |              |      |      |   |
| 此割 | 設定 (条約<br>示的語言 | 吃地區設定) व<br>• | 可在不支援し | Inicode 的  | 程式顯示         | 文字時, | 控制用以 |   |
| 非  | Jnicode        | 程式目前使         | 用的語言:  |            |              |      |      |   |
|    | 中文 (繁          | 體,台灣)         |        | _          |              |      |      |   |
|    |                |               |        |            | 變更系          | 統地區設 | 定(C) |   |
| 仕間 | 是系統            | <u> 地區設定?</u> |        | <b>~</b> - |              | -    |      | 1 |
|    |                |               |        |            |              |      |      |   |
|    |                |               |        |            |              |      |      |   |
|    |                |               |        |            |              |      |      |   |
|    |                |               |        |            |              |      |      |   |
|    |                |               |        |            |              |      |      |   |
|    |                |               |        |            |              |      |      |   |

●註

- 如果選擇語言設定的連結,可能會開啟 Internet Explorer。如果開啟 Internet Explorer,請加以關閉。
- ·如果完成設定後登出,請使用顯示幕單元前方的電源鈕來關機,然後重新啟動系統。
- · 設定完[系統管理]索引標籤中的[變更系統地區設定]後,會出現關機的確認訊息。如果 想要設定區域和語言,建議最後設定[變更系統地區設定]。

### 新增您的遠端授權

若要新增授權碼,請使用■(新增/刪除遠端授權圖示)。 使用遠端白板共用需要此項設定。

- 1. 觸碰圖(新增/刪除遠端授權圖示)。
- 2. 顯示觸控鍵盤,然後輸入您的授權碼。

授權碼不分大小寫。您可以用大寫或小寫輸入授權碼。

| 輸入授權碼。 |    |    |
|--------|----|----|
| -      | -  | -  |
| 新馆     | 刪除 | 取消 |

#### 3. 觸碰[新增]。

授權碼經過驗證後,會出現完成訊息。

如果輸入的授權碼不正確,會出現錯誤訊息。查看並輸入正確的授權碼。

4. 觸碰[確定]。

新增授權碼後,請關閉管理員設定,並啟動白板,查看44(共用圖示)現在是否有效。

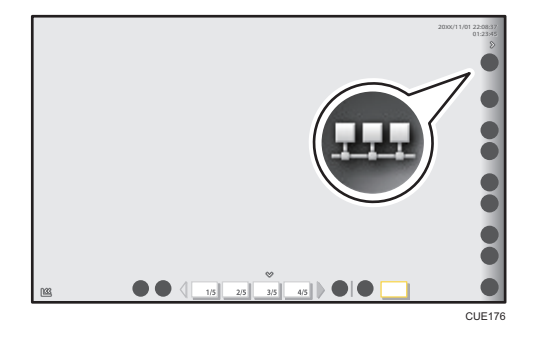

### 新增遠端聯絡人清單

觸碰 【 新增遠端聯絡人清單圖示 ) , 以新增來自 USB 記憶體裝置所儲存檔案的聯絡人清 單。主持遠端白板共用必須有聯絡人清單。

- 1. 建立聯絡人清單,並將清單儲存至 USB 記憶體裝置的根目錄。
  - 清單檔案必須為英文逗號分隔的資料,每行包含兩欄以上(或每行包含一個以上的 英文逗號)。
  - · 雙引號(")視為一個字元。

- · 檔案以「iwb\_contact\_address.csv」名稱儲存。
- 資料必須以「暱稱,IP 位址」格式,用小寫輸入。
   (範例:Room-A,111.222.111.222)
- · 如果一行包含三欄以上,會略過第三欄(含)以後的資料。
- 2. 將包含聯絡人清單的 USB 記憶體裝置,插入位於顯示幕一側的 USB 連接埠。 請只插入一個 USB 記憶體裝置。
- 3. 觸碰區(新增遠端聯絡人清單圖示)。
- 4. 觸碰[匯入]。

隨即匯入聯絡人清單。如果檔案名稱無效或格式不正確,匯入將會失敗。

♥註

· 若要移除 USB 記憶體裝置,請先觸碰禪(移除 USB 記憶體圖示)。

## 進行 SMTP 伺服器設定

觸碰●(SMTP 伺服器設定圖示),以顯示用來進行 SMTP 伺服器設定的畫面。若要透過電 子郵件傳送儲存的頁面或記錄,則必須進行這些設定。

輸入 SMTP 伺服器資訊,以設定 SMTP 伺服器。

| ■ 電子郵件設定         |                  |
|------------------|------------------|
| SMTP伺服器設定        |                  |
| 位址               | 連接埠編號            |
|                  | 25               |
| 安全性              |                  |
| 無安全性 ▼           |                  |
| □ 需要驗證           |                  |
| 帳戶 密碼            |                  |
|                  |                  |
| 潮頂               |                  |
| 以下列設定來限制可附加至電子郵件 | 的PDF檔案大小、將頁面分為多封 |
| 電子郵件並分別傳送。       |                  |
| ■設定附加檔案的大小上限     |                  |
| 20 - Mbyte       |                  |
|                  |                  |
|                  | 確定 取消            |
|                  |                  |
|                  |                  |

· 您可以輸入主機名稱來替代「位址」方塊。

### 新增通訊錄

觸碰壓(新增通訊錄圖示),以新增儲存於 USB 記憶體裝置中的通訊錄。通訊錄包含目的地 資訊,可用來透過電子郵件傳送已儲存的畫面。

1. 建立通訊錄,並儲存於 USB 記憶體裝置的根目錄。

- · 清單檔案必須為英文逗號分隔的資料,每行包含兩欄以上(或每行包含一個以上的 英文逗號)。
- · 雙引號(") 視為一個字元。
- · 檔案以「iwb\_mail\_address.csv」的名稱儲存。
- · 資料必須使用單位元組英文文數字字元輸入,並採用「暱稱,郵件位址」的格式。 (範例:User-A,user-a@address.co.jp)
- ·如果一行包含三欄以上,會略過第三欄(含)以後的資料。
- 2. 將包含通訊錄的 USB 記憶體裝置,插入位於顯示幕一側的 USB 連接埠。

請只插入一個 USB 記憶體裝置。

- 3. 觸碰區(新增通訊錄圖示)。
- 4. 觸碰[匯入]。

随即匯入通訊錄。如果檔案名稱無效或格式不正確,匯入將會失敗。

➡註

・ 若要移除 USB 記憶體裝置,請先觸碰禪(移除 USB 記憶體圖示)。

## 蒐集日誌

觸碰● (收集日誌檔圖示),以收集日誌檔,檔案中包含白板啟動時間和錯誤等資訊。收集日誌檔所儲存的資訊包括:

- ・開始時間
- 結束時間
- · 畫面操作
- · 錯誤發生資訊
- · 頁面儲存時間
- 頁面儲存目的地資訊
- · 遠端白板共用資訊

日誌檔可儲存至 USB 記憶體裝置,或以電子郵件附件傳送。

|                | 2.4                               |
|----------------|-----------------------------------|
| ◎ 附加到電子郵件      |                                   |
| 至完成程序之前,請勿將其移除 | t.                                |
| 確定             | 仅消                                |
|                | ◎ 附加到電子郵件<br>E完成程序之前,請勿將其移時<br>確定 |

#### USB 記憶體

選擇將日誌檔儲存至 USB 記憶體裝置。

只將一個 USB 記憶體裝置插入位於顯示幕一側的 USB 連接埠,然後觸碰[確定]。接著將 儲存日誌檔。日誌檔即儲存於 USB 記憶體裝置的根目錄。

#### 附加到電子郵件

選擇將日誌檔做為電子郵件附件傳送。

觸碰[確定],會出現用來輸入電子郵件地址的畫面。顯示觸控鍵盤,並指定做為傳送目 的地的電子郵件地址。觸碰[傳送],以電子郵件附件方式傳送日誌檔。

◆註

· 若要透過電子郵件傳送日誌檔,必須進行網路和 SMTP 伺服器設定。請參閱 p.56 「進行網路設定」和 p.61 「進行 SMTP 伺服器設定」。

## 更新您的系統

♥ 重要訊息 🌖

系統進行更新時請勿關閉電源。

觸碰▲(系統更新圖示),將系統更新至最新版本。

1. 將系統檔案儲存至 USB 記憶裝置的根目錄。

檔案名稱為「RIWB\_ Version.zip」。

(範例:如果系統版本為 1.2.3.0,檔案名稱為「RIWB\_1.2.3.0.zip」)。

- 2. 將包含已儲存系統檔案的 USB 記憶體裝置,插入位於顯示幕一側的 USB 連接埠。 請只插入一個 USB 記憶體裝置。
- 3. 觸碰 (系統更新圖示)。
- 4. 選擇系統檔案並觸碰[確定]。

出現確認訊息。

5. 觸碰[確定]。

隨即執行所選取的系統檔案。

◆註\_\_\_\_

・ 若要移除 USB 記憶體裝置,請先觸碰┅(移除 USB 記憶體圖示)。

### 收集備份檔案

觸碰④(備份檔案收集圖示),以進行備份設定。

進行備份設定後,當儲存並透過電子郵件傳送,或使用10(關閉圖示)關閉互動式白板時, 會備份擷取頁。

| ■ 備份資料夾設定 | 1  |    | x |
|-----------|----|----|---|
| □製作備份     |    |    |   |
| 儲存期間      |    |    |   |
| 7 • 天     |    |    |   |
| 開啟備份資料夾   |    |    |   |
|           | 確定 | 取消 |   |
|           |    |    |   |

#### 製作備份

勾選此核取方塊,以備份擷取頁。

#### 儲存期間

將備份檔案保留7天。

#### 開啟備份資料夾

收集或刪除已儲存的備份檔案。

收集備份檔案時,請只插入1個USB記憶裝置。

## 還原預設值

爾碰△(還原預設值圖示),並重新啟動系統,以將變更過的系統設定還原為初始值。 出現確認訊息時,請觸碰[確定]來將系統初始化。

下列設定會重設為初始值:

- ・SMTP 伺服器設定(p.61「進行 SMTP 伺服器設定」)
- ・通訊錄(p.62「新增通訊錄」)
- ・遠端聯絡人清單(p.60「新增遠端聯絡人清單」)
- ・遠端授權(p.60「新增您的遠端授權」)
- ・備份檔案設定(p.64「收集備份檔案」)
- ・USB 記憶體裝置設定(p.67「移除 USB 記憶體裝置」)

### 匯出組態設定

🔂 重要訊息 🔵

- 匯出組態檔案時請勿移除 USB 記憶體裝置。
- · 請勿編輯已匯出的設定檔。如果匯入了已編輯的設定檔,系統將無法正確運作。
- 請勿變更已匯出設定檔的檔案名稱。名稱已變更的設定檔無法匯入。

您可以使用 🖳 ( 匯出裝置設定圖示 ) ,將管理員設定中所進行的設定匯出至 USB 記憶體裝 置 。

1. 觸碰 ?? (匯出裝置設定圖示)。

隨即出現確認訊息。

2. 將 USB 記憶體裝置插入位於顯示幕一側的 USB 連接埠。

請只插入一個 USB 記憶體裝置。

#### 3. 請觸碰[確定]來回應出現的訊息。

接著將開始進行匯出。

- 下列設定資訊隨即匯出至 USB 記憶體裝置:
  - · 顯示色彩設定檔
  - ・ 網路設定
  - 時間設定
  - · 區域和語言設定
  - ・ SMTP 伺服器設定(不匯出記錄)
  - · 郵件地址(不匯出記錄)
  - ・聯絡人清單(不匯出記錄)
  - ・備份設定(不匯出備份檔案)
  - ・版本資訊

匯出完成時,會顯示匯出檔案的名稱。

匯出檔案名稱格式為「iwb-settings-system version-date-time.zip」。

(範例:如果系統版本為 1.0.0.0,且檔案於 2013 年 1 月 23 日 04:56:07 匯出,則檔案 名稱為「iwb-settings-1.0.0.0-20130123-045607.zip」)。

#### 4. 請觸碰[確定]來回應出現的訊息。

●註

- · 若要移除 USB 記憶體裝置,請先觸碰➡(移除 USB 記憶體圖示)。
- · 匯出的設定檔以密碼保護。無法擴充。

6

### 匯入組態設定

☆ 重要訊息 )

- · 匯入設定檔時請勿移除 USB 記憶體裝置。
- 請勿編輯設定檔。如果匯入了編輯過的設定檔,系統將無法正常運作。
- 請勿變更設定檔的檔名。其中名稱已經變更的設定檔無法匯入。

您可以使用**?**(匯入裝置設定圖示),匯入已匯出的一組管理員設定。匯入完成時,系統會 重新啟動。

- 1. 將包含組態設定的檔案,儲存至 USB 記憶體裝置的根目錄。
- 2. 觸碰 ?? (匯入裝置設定圖示)。

隨即出現確認訊息。

- 3. 將包含檔案的 USB 記憶體裝置,插入位於顯示幕一側的 USB 連接埠。 請只插入一個 USB 記憶體裝置。
- 4. 出現訊息時,請觸碰[確定]。
- 5. 選擇想要從顯示清單匯入的檔案,然後觸碰[確定]。 接著將會開始進行匯入。匯入完成時,會顯示確認重新啟動的訊息。

#### 6. 觸碰[確定]。

- ♥註
  - 系統版本如果不符合要匯出檔案的版本,匯入將會失敗。

· 如果在匯入過程中發生錯誤,將會套用在錯誤發生前匯入的某些設定。

## 進行 USB 記憶體裝置設定

觸碰▲(USB 記憶體裝置設定圖示),以啟用或停用對 USB 記憶體裝置的存取。 啟用了 USB 記憶體裝置時,系統會加以辨識。

初始值為「開啟」。如果設定為「關閉」,則插入時系統將不會辨識 USB 記憶體裝置。 如果設定變更,請使用顯示幕前方的電源鈕來關機,然後重新啟動系統。

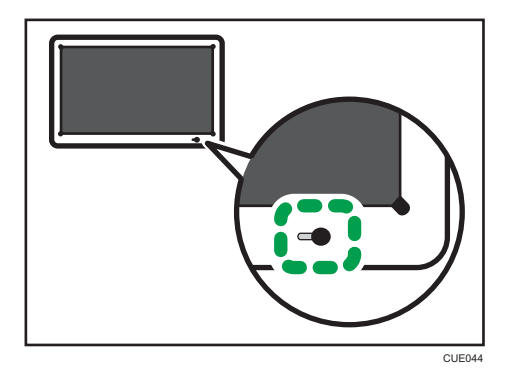

## 移除 USB 記憶體裝置

觸碰➡(移除 USB 記憶體圖示),以移除 USB 記憶體裝置。隨即出現移除的確認訊息。

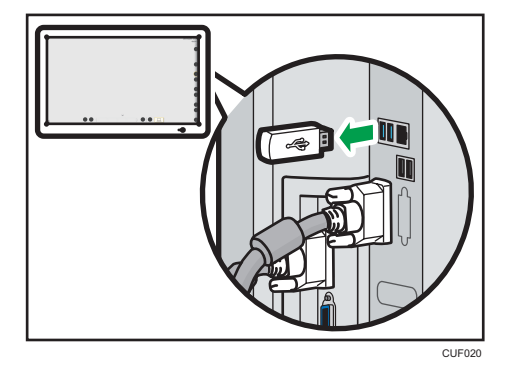

觸碰[確定]來回應訊息,然後移除 USB 記憶體裝置。

## 顯示觸控鍵盤

觸碰■(顯示觸控鍵盤圖示),以顯示觸控鍵盤。
觸控鍵盤是用來輸入電子郵件地址,或用來進行管理員設定。

| I具 ▼ CH ▼                                                                                                    | <b>X</b> |
|----------------------------------------------------------------------------------------------------|----------|
| Esc ~ ` 1 @ 2 # 3 \$ 4 %5 ^ 6 & 7 * 8 ( 9 ) 0 + =                                                                                     | Bksp     |
| Tab q手W田e水r口t坩yトu山i戈O人P心{[}]                                                                                                    | ∖ Del    |
| Caps a <sub>∃</sub> s <sub>P</sub> d <sub>★</sub> f <sub>×</sub> g <sub>±</sub> h <sub>ff</sub> i+k <sub>t</sub> p;; , ,              |          |
| Shift     Z 重 <sup>X</sup> 難 <sup>C</sup> 金 <sup>V</sup> 女 <sup>b</sup> 月 <sup>n</sup> 弓 <sup>m</sup> ─ < , <sup>&gt;</sup> . ? / ↑ S | hift     |
| Ctrl Z Alt Ctrl ← ↓ →                                                                                                    | Fn       |

# 7. 使用遠端檢視器

本章説明如何安裝和啟動遠端檢視器。

## 安裝遠端檢視器

☆重要訊息

- · 若要在電腦上安裝遠端檢視器,請以具備管理員權限的使用者身份登入。
- 任何已安裝的使用者皆可使用遠端檢視器。

若要在共用白板的電腦上顯示畫面,需要下列作業環境。安裝軟體前請先查看您電腦的作業 環境。

| 項目    | 規格                                                                                                    |
|-------|----------------------------------------------------------------------------------------------------|
| 作業系統  | ・Windows 7 SP1 或更新版本(32 位元/64 位元)<br>Home Premium/Professional/Ultimate/Enterprise                    |
|       | 英文版、日文版                                                                                               |
| CPU   | ・ Intel <sup>®</sup> Core <sup>™</sup> 2 Duo 2 GHz 或更高版本<br>(最低:Intel Core Solo U1300)                |
| 記憶體   | ・Windows 7(32 位元):1 GB 或以上<br>・Windows 7(64 位元):2 GB 或以上                                              |
| 硬碟機   | 2GB 或以上可用空間                                                                                           |
| 螢幕解析度 | ・高:1024 - 1920 像素<br>・寛:768 - 1080 像素<br>僅適用於水平顯示幕類型                                                  |
| 網路    | 線路速度<br>• 最低: 200 kbps<br>• 建議: 512 kbps 或以上<br>通訊埠<br>• TCP:通訊必須可使用 80、50000、50001、50002 或<br>61616。 |

從理光 (Ricoh) 首頁下載遠端檢視器。

http://www.ricoh.com/downloads/

- 1. 按兩下已下載的檔案,加以執行。
- 2. 指定安裝進行期間想要使用的語言,然後按一下[確定]。
- 3. 如果您的電腦上尚未安裝. NET Framework 4,請按一下[安裝]。

如果已經安裝. NET Framework 4,則不會出現[安裝]訊息。進行下一步。

- 4. 按一下[下一步]。
- 5. 選擇「我接受這份軟體授權合約條款。」,然後按一下[下一步]。 如果不同意條款,將無法繼續進行安裝。
- 6. 指定安裝資料夾,然後按一下[下一步]。
- 7. 按一下[安裝]。
- 8. 按一下[完成]。

### 從電腦解除安裝遠端檢視器

視您所使用的作業系統而定,程序可能會有些許不同,但基本步驟皆相同。

- 1. 按一下桌面上的[開始]。
- 2. 按一下[控制台]。
- 3. 選擇[程式和功能]。
- 4. 選擇「RICOH Interactive Whiteboard Remote Viewer Type 1」,然後按一下[解除安裝]。
- 5. 確認訊息,然後按一下[確定]。
## 啟動遠端檢視器

遠端檢視器啟動時,會顯示於整個螢幕上。利用下列程序來啟動遠端檢視器。

- 1. 按一下桌面上的[開始]。
- 2. 從[所有程式]中選擇[Ricoh]、[RICOH Interactive Whiteboard Remote Viewer]。
- 3. 按一下[Interactive Whiteboard Remote Viewer]。

遠端檢視器隨即啟動。

### 檢視遠端檢視器畫面

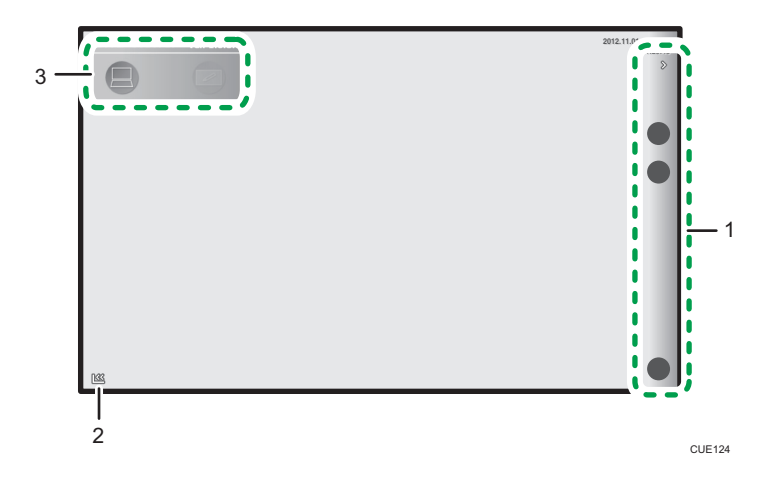

#### 1. 主操作面板

利用本區域中的圖示,檢視透過遠端白板共用功能共用的畫面。主操作面板可分別使用《/》(顯示和隱藏圖示),加以顯示或隱藏。

會顯示下列圖示:

・ 🖵(共用圖示)

透過網路加入遠端白板共用。關於操作指示,請參閱 p.41 「加入遠端白板共用」。

 ・

 (放大鏡圖示
 )

變更畫面的顯示縮放倍率。關於操作指示,請參閱 p.24 「變更畫面的縮放倍率」。

#### 2. 移動主操作面板圖示

將主操作面板移到相反的一側。本圖示預設位於畫面左下角。將主操作面板移到左側時,此圖示 會移到畫面的右下角。

3. 啟動工具

在遠端檢視器畫面和桌面間切換。

## 管理遠端檢視器

您可以顯示一般設定畫面,以查看遠端檢視器設定。 顯示一般設定畫面的程序如下:

- 1. 按一下桌面上的[開始]。
- 2. 從[所有程式]中選擇[Ricoh]、[RICOH Interactive Whiteboard Remote Viewer]。
- 3. 按一下[Settings]。

随即顯示遠端檢視器的一般設定畫面。一般設定畫面上會顯示下列圖示:

- ●(版本資訊)
   顯示遠端檢視器版本資訊。請參閱 p.53 「 顯示版本或著作權資訊」。
- ・ (著作權資訊)

顯示遠端檢視器著作權資訊。請參閱 p.53 「 顯示版本或著作權資訊」。

• 【 新增遠端聯絡人清單圖示 〕
 將共用畫面的系統登記到聯絡人清單中。關於各圖示操作的詳細資訊,請參閱 p.60
 「新增遠端聯絡人清單」。

●註

- · 按一下[關閉],退出一般設定畫面。
- ·如果遠端檢視器正在執行,則無法顯示一般設定。
- 新增遠端聯絡人清單時,請勿插入除了 USB 記憶體裝置以外的任何卸除式媒體(例如光 碟片)。

## 8. 疑難排解

## 如果啟動時顯示錯誤訊息

如果按下主電源開關,在啟動畫面出現後顯示下列其中一項訊息,則系統發生了問題。請聯絡您的服務代表。

| 訊息                                                                                                    |
|----------------------------------------------------------------------------------------------------|
| A bootable device has not been detected.                                                              |
| Reboot and Select proper Boot device or Insert Boot<br>Media in selected Boot device and press a key_ |
| CMOS Battery Low                                                                                      |
| CMOS Checksum Bad                                                                                     |
| Memory Size Decreased                                                                                 |
| No Boot Device Available                                                                              |
|                                                                                                    |

## 如果操作時顯示訊息

➡註

·如果系統出現問題,服務代表可能會請您收集日誌檔以協助診斷問題。關於日誌檔收集的詳細資訊,請參閱 p.62 「蒐集日誌」。

## **感應器調整相關訊息**

| 訊息                                  | 原因                 | 解決方案                                                |
|-------------------------------------|--------------------|-----------------------------------------------------|
| 「請勿觸碰螢幕。正在進行<br>自動感應器調整。」或類似<br>訊息。 | 感應器調整功能可能自動啟<br>動。 | 請稍候,直到此訊息消失。<br>如果出現訊息提示使用者行<br>動,請根據訊息採取適當的<br>動作。 |

## 白板共用相關錯誤訊息

| 訊息                                            | 原因                                                    | 解決方案                    |
|-----------------------------------------------|-------------------------------------------------------|-------------------------|
| 無法連接,因為軟體版本不<br>同。<br>請將主機終端和與會終端更<br>新到最新版本。 | 主機終端共用畫面所使用的<br>互動式白板版本,不符合遠<br>端與會終端所使用的互動式<br>白板版本。 | 退出互動式白板,然後請管<br>理員進行更新。 |

| 訊息                                             | 原因                                                                                                    | 解決方案                                                                                                    |
|------------------------------------------------|----------------------------------------------------------------------------------------------------|----------------------------------------------------------------------------------------------------|
| 發生通訊逾時。<br>請重試,或聯絡您的管理<br>員。                   | <ul> <li>未連接網路連接線,或<br/>是連接線已損壞。</li> <li>網路頻寬過低,或收訊<br/>不良。(僅限遠端檢視<br/>器)</li> <li>網路設定不正確。</li> <li>所要共用白板的目的地<br/>IP 位址不正確。</li> <li>目的地尚未開始共用白<br/>板。</li> <li>白板共用必需的傳送埠<br/>號不被允許傳送資訊。<br/>(僅限遠端檢視器)</li> </ul> | <ul> <li>·檢查是否已連接網路連接線,或是連接線是否損壞。</li> <li>·檢查網路頻寬和無線接收狀況。(僅限遠端檢視器)</li> <li>·存取管理員設定並檢查網路設定。務必設定 IP位址。(p.56「進行網路設定」)</li> <li>·檢查所要共用白板的目的地 IP位址是否正確。</li> <li>·檢查目的地是否已開始共用白板。</li> <li>·啟動 Windows 防火牆,並檢查防火牆是否允許白板共用必需的傳送埠號(80、61616、50000-50002)進行通訊。(僅限遠端檢視器)</li> </ul> |
| 發生通訊錯誤。<br>請儲存已建立的頁面,然後<br>重新啟動應用程式。           | <ul> <li>・ 啟動畫面共用工作階段</li> <li>時發生逾時。</li> <li>・ 共用互動式白板上所顯</li> <li>示的畫面時,發生了內</li> <li>部錯誤。</li> </ul>                                                                                                    | 儲存頁面,然後重新啟動應<br>用程式。                                                                                                    |
| 發生通訊逾時。<br>可能原因如下。<br>- 未連線到網路。<br>- 主機終端發生錯誤。 | <ul> <li>・未連接網路連接線,或<br/>是連接線已損壞。</li> <li>・網路頻寬過低,或收訊<br/>不良。</li> <li>・主持的互動式白板發生<br/>問題。</li> </ul>                                                                                                    | <ul> <li>請檢查是否已連接網路<br/>連接線,或連接線是否<br/>損壞。</li> <li>檢查網路頻寬和無線接<br/>收狀況。網路頻寬過<br/>低,或收訊不良。(僅<br/>限遠端檢視器)</li> <li>存取管理員設定並檢查<br/>網路設定。務必設定 IP<br/>位址。(p.56「進行網<br/>路設定」)</li> </ul>                                                                                             |

| 訊息                                                                                  | 原因                                                                   | 解決方案                                   |
|-------------------------------------------------------------------------------------|----------------------------------------------------------------------|----------------------------------------|
| 無法和遠端位置共用影像。<br>影像可能不同步,因為遠端<br>裝置連線或中斷連線時,同<br>時發生本機裝置連線。<br>請重新連接顯示器連接線來<br>共用影像。 | 由於在本機終端的顯示器連<br>接電腦時,建立或終止了與<br>遠端電腦的連線,因此顯示<br>畫面時出現通訊干擾。           | 請重新將連接線連接至本機<br>終端的顯示器。                |
| 無法和遠端位置共用影像。<br>影像可能不同步,因為遠端<br>裝置連線時,同時發生本機<br>裝置中斷連線。<br>請要求遠端位置人士重新連<br>接顯示器連接線。 | 由於在本機終端的顯示器連<br>接電腦時,建立或終止了與<br>遠端電腦的連線,因此顯示<br>畫面時出現不穩定的通訊。         | 請位於遠端終端的某人重新<br>連接顯示器連接線。              |
| 由於網路問題,無法將影像<br>傳送到遠端位置。<br>影像可能未同步。<br>請檢查網路狀態,然後重新<br>連接連接線來共用影像。                 | 網路通訊中斷。例如,在中<br>斷網路連接線的連接時,發<br>生此種情況。                               | 檢查網路狀態,然後將顯示<br>器連接線重新連接到本機終<br>端的顯示器。 |
| 由於網路問題,無法從遠端<br>位置接收影像。<br>影像可能未同步。<br>請要求在遠端位置的人士檢<br>查網路狀態,然後重新連接<br>顯示連接線。       | 網路通訊中斷。例如,在中<br>斷網路連接線的連接時,發<br>生此種情況。                               | 檢查網路狀態,然後請人重<br>新連接顯示器連接線。             |
| 無法和遠端位置共用影像。<br>影像可能不同步,因為影像<br>共用啟動程序完成之前,切<br>換了輸入。<br>請重新連接顯示器連接線來<br>共用影像。      | 此問題的發生,是因為在遠<br>端終端顯示影像前,來自電<br>腦或其他裝置(連接到本機<br>終端的顯示器)的影像已遭<br>到變更。 | 請將顯示器連接線重新連接<br>到本機的顯示器。               |

## PDF 檔案儲存相關錯誤訊息

| 訊息                                                                                         | 原因                                                                                                    | 解決方案                                                                                                    |
|--------------------------------------------------------------------------------------------|----------------------------------------------------------------------------------------------------|----------------------------------------------------------------------------------------------------|
| 您沒有寫入插入之 USB 記憶<br>體的權限。                                                                   | 您沒有寫入所選取之 USB 記<br>憶體的權限。(僅限遠端檢<br>視器)                                                                                                    | 設定 USB 記憶體內容,允許<br>資訊寫入記憶體。<br>(僅限遠端檢視器)                                                                                             |
| 無法傳送電子郵件,因為附<br>加檔案大小太大。<br>請使用[儲存在 USB 記憶體]<br>功能。                                        | 嘗試傳送電子郵件失敗,因<br>為附檔的大小超過設定上<br>限。                                                                                                    | 請使用 USB 記憶體儲存功<br>能。                                                                                                    |
| 輸入不正確。<br>請檢查暱稱和電子郵件地<br>址,然後重試。                                                           | <ul> <li>・ 暱稱中的字元數目超過<br/>20 個。</li> <li>・ 尚未指定電子郵件地<br/>址,或是電子郵件地址<br/>中的字元數目超過 256<br/>個。</li> </ul>                                                                                    | <ul> <li>・請輸入 20 個字元以內<br/>的暱稱。</li> <li>・輸入 256 個字元以內的<br/>電子郵件地址。</li> </ul>                                                       |
| 輸入不正確。<br>請檢查暱稱,然後重試。                                                                      | 暱稱中的字元數目超過 20<br>個。                                                                                                    | 請輸入 20 個字元以內的暱<br>稱。                                                                                                    |
| 輸入不正確。<br>請檢查電子郵件地址,然後<br>重試。                                                              | 尚未指定電子郵件地址,或<br>是電子郵件地址中的字元數<br>目超過 256 個。                                                                                                    | 輸入 256 個字元以內的電子<br>郵件地址。                                                                                                    |
| 無法傳送電子郵件。原因可<br>能如下。<br>無法連線到 SMTP 伺服器。<br>無法以 SMTP 伺服器進行驗<br>證。<br>連線到 SMTP 伺服器的操作<br>逾時。 | <ul> <li>・未連接網路連接線,或<br/>是連接線已損壞。</li> <li>・網路設定(例如 DNS)<br/>中出現錯誤。</li> <li>・電子郵件伺服器設定<br/>(IP 位址、主機名稱或<br/>連接埠號碼)中出現錯<br/>誤。</li> <li>・電子郵件伺服器驗證設<br/>定(驗證、帳號或密<br/>碼)中出現錯誤。</li> </ul> | <ul> <li>・檢查是否已連接網路連接線,或是連接線是否損壞。</li> <li>・從管理員設定來查看網路設定。(p.56「進行網路設定」)</li> <li>・從管理員設定來查看SMTP伺服器設定。(p.61「進行SMTP伺服器設定」)</li> </ul> |

| 訊息                                                         | 原因                                                     | 解決方案           |
|------------------------------------------------------------|--------------------------------------------------------|----------------|
| 無法建立 PDF 檔案。原因如<br>下。<br>其他終端擷取了頁面。<br>其他終端建立了新頁面。<br>請重試。 | 其他終端試圖在儲存 PDF 檔<br>案時擷取或建立頁面。(此<br>問題只在遠端白板共用時發<br>生。) | 重新嘗試儲存 PDF 檔案。 |
| 無法建立 PDF 檔案。<br>請聯絡服務人員。                                   | <ul> <li>記憶體用盡。</li> <li>系統發生問題。</li> </ul>            | 請聯絡您的服務代表。     |

## 系統相關錯誤訊息

| 訊息                        | 原因                                 | 解決方案                |
|---------------------------|------------------------------------|---------------------|
| 已取消遠端白板共用,因為<br>電腦處於休眠模式。 | 使用遠端檢視器的電腦在白<br>板共用開始後改進入休眠模<br>式。 | 重新開始白板共用。           |
| 已結束遠端白板共用,因為<br>電腦處於休眠模式。 | 使用遠端檢視器的電腦在白<br>板共用時改進入休眠模式。       | 重新開始白板共用。           |
| 結束白板時發生錯誤。<br>請重新開機。      | 系統已停止進入待機模式,<br>因為白板初始化可能已失<br>敗。  | 關閉電源,然後將系統重新<br>開機。 |

## **組態設定相關錯誤訊息**

| 訊息    | 原因                 | 解決方案       |
|-------|--------------------|------------|
| 無法匯入。 | 由於未知的原因,匯入已失<br>敗。 | 請聯絡您的服務代表。 |

| 訊息                                                    | 原因                        | 解決方案                                                                                                    |
|-------------------------------------------------------|---------------------------|----------------------------------------------------------------------------------------------------|
| 無法讀取。<br>請檢查檔案格式,然後重<br>試。<br>可從管理員設定畫面移除<br>USB 記憶體。 | 要匯入檔案的格式無效。               | <ul> <li>請檢查是否有下列任一錯</li> <li>: 電子郵件地址留白。</li> <li>: 電子郵件地址的本機位<br/>址部份使用了超過 64<br/>個字元。</li> <li>: 電子郵件地址的網域位<br/>址部份使用了超過 255<br/>個字元。</li> <li>: 電子郵件地址使用了超過 256<br/>個字元。</li> </ul>             |
| 無法匯入。IP 位址格式無<br>效。                                   | 要匯入的檔案包含具無效格<br>式的 IP 位址。 | 請檢查是否有下列任一錯<br>誤:<br>· IP 位址留白。<br>· IP 位址並非由四個部分<br>組成,每部分以英文句<br>點分隔,各包含三個以<br>內的單位元組數字。<br>· IP 位址的四個部分以英<br>文句點分隔,各包含三<br>個以內的無效單位元組<br>數字。<br>· 使用了超過 256 個數<br>字。<br>· 使用了以 0 或 00 開頭<br>的數字。 |
| 無法匯入。IP 位址格式不相容。                                      | 要匯入的檔案包含了帶有無效值的 IP 位址。    | 檢查檔案所包含的 IP 位址<br>是否針對特定目的而設定<br>(例如 0.0.0.0 或<br>127.0.0.1)。                                                                                                    |

| 訊息                                                                                         | 原因                                                                                                    | 解決方案                                                                                                    |
|--------------------------------------------------------------------------------------------|----------------------------------------------------------------------------------------------------|----------------------------------------------------------------------------------------------------|
| 無法傳送電子郵件。原因可<br>能如下。<br>無法連線到 SMTP 伺服器。<br>無法以 SMTP 伺服器進行驗<br>證。<br>連線到 SMTP 伺服器的操作<br>逾時。 | <ul> <li>未連接網路連接線,或<br/>是連接線已損壞。</li> <li>網路設定(例如 DNS)<br/>中出現錯誤。</li> <li>電子郵件伺服器設定<br/>(IP 位址或主機名稱)<br/>中出現錯誤。</li> <li>電子郵件伺服器驗證設<br/>定(驗證、帳號或密<br/>碼)中出現錯誤。</li> </ul> | <ul> <li>・檢查是否已連接網路連接線,或是連接線是否損壞。</li> <li>・從管理員設定查看網路設定。(p.56「進行網路設定」)</li> <li>・從管理員設定來查看SMTP伺服器設定。(p.61「進行SMTP伺服器設定」)</li> </ul> |

## 其他錯誤訊息

| 訊息                                     | 原因                                | 解決方案                                                    |
|----------------------------------------|-----------------------------------|---------------------------------------------------------|
| 已啟動 IWB 應用程式。<br>請先關閉 IWB 應用程式再啟<br>動。 | 您試圖同時開啟白板、一<br>般設定和管理員設定中的<br>兩項。 | 白板、一般設定或管理員設定<br>已經執行。停止目前正在執行<br>的應用程式,然後啟動其他應<br>用程式。 |

## 如果使用系統時發生問題

## 關閉/開啟系統時

| 問題                   | 原因                                                           | 解決方案                                                                |
|----------------------|--------------------------------------------------------------|---------------------------------------------------------------------|
| 已按下電源鈕,但系統未啟<br>動。   | <ul> <li>未正確連接電源線。</li> <li>主電源開關處於「關<br/>閉」位置。</li> </ul>   | <ul> <li>・將電源線重新連接。</li> <li>・將主電源開闢切換到</li> <li>「開啟」位置。</li> </ul> |
| 已按下電源鈕,但電源燈未<br>亮起。  | <ul> <li>・未正確連接電源線。</li> <li>・主電源開關處於「關<br/>閉」位置。</li> </ul> | <ul> <li>・將電源線重新連接。</li> <li>・將主電源開關切換到</li> <li>「開啟」位置。</li> </ul> |
| 電源燈亮起,但沒有任何顯<br>示畫面。 | 系統處於休眠模式。                                                    | 觸碰螢幕。<br>如果觸碰了螢幕還是沒有任<br>何反應,請聯絡您的服務代<br>表。                         |
| 已按下電源鈕,但系統未關<br>機。   | 系統可能有問題。                                                     | 請按住電源鈕不放,以強迫<br>系統關機。                                               |
| 控制器發出異音。             | 控制器內部可能出現問題。                                                 | 請將主電源開關切換至「關<br>閉」位置,然後聯絡您的服<br>務代表。                                |

## 使用筆時

| 問題                  | 原因                | 解決方案                      |
|---------------------|-------------------|---------------------------|
| 筆沒有反應。              | 筆的電池可能已經完全耗<br>盡。 | 更換電池。(p.89 「將電<br>池裝入筆中」) |
| 電源指示燈未亮起。           | 筆的電池可能已經完全耗<br>盡。 | 更換電池。(p.89 「將電<br>池裝入筆中」) |
| 電源指示燈亮起,但未顯示<br>筆劃。 | 可能是軟體問題。          | 關閉並重新啟動互動式白<br>板。         |

| 問題        | 原因                                                | 解決方案                                                                    |
|-----------|---------------------------------------------------|-------------------------------------------------------------------------|
| 筆尖已磨損。    | 筆尖是耗材。                                            | 筆尖是否更換,視筆尖按壓<br>的頻率而定。如果筆尖磨<br>損,請使用本產品隨附的備<br>用筆尖來更換。(p.90<br>「更換筆尖」)  |
| 筆的尾端已磨損。  | 筆的尾端是耗材。                                          | 筆的尾端是否更換,視筆的<br>尾端按壓的頻率而定。如果<br>筆的尾端磨損,請聯絡您的<br>服務代表。(p.91「更換<br>筆的尾端」) |
| 筆尖已損壞及遺失。 | 如果書寫筆劃時施壓過度,<br>或用筆尖撞擊到顯示幕,則<br>筆尖可能會因為衝擊而損<br>壞。 | 請使用本產品隨附的備用筆<br>尖來更換筆尖。(p.90<br>「更換筆尖」)                                 |

## 使用顯示幕時

| 問題                    | 原因                                                   | 解決方案                                                         |
|-----------------------|------------------------------------------------------|--------------------------------------------------------------|
| 只顯示黑白影像。              | <ul> <li>・未正確連接連接線。</li> <li>・使用了不正確的連接線。</li> </ul> | <ul> <li>・將連接線重新連接。</li> <li>・檢查是否使用了正確的<br/>連接線。</li> </ul> |
|                       |                                                      | 如果則処這些動作都無法解<br>決問題,請聯絡您的服務代<br>表。                           |
| ・ 顯示幕太暗。<br>・ 顯示幕太亮。  | 顯示幕的亮度未正確設定。                                         | 按下位於顯示幕一側的[選<br>單]按鈕,然後調整亮度。<br>(p.94 「調整顯示幕」)               |
| 按下[選單]按鈕時,顯示幕<br>無回應。 | 如果顯示幕上未出現影像,<br>即使按下[選單]按鈕,顯示<br>幕仍無回應。              | 在顯示幕上顯示影像,然後<br>按[選單]按鈕。                                     |

| 問題       | 原因                 | 解決方案                                                               |
|----------|--------------------|--------------------------------------------------------------------|
| 螢幕已損毀。   | 未正確連接連接線。          | • 檢查是否正確連接連接<br>線。                                                 |
|          |                    | <ul> <li>・將主電源開關切換到</li> <li>「關閉」位置,然後重</li> <li>新啟動系統。</li> </ul> |
|          |                    | 如果前述這些動作都無法解<br>決問題,請聯絡您的服務代<br>表。                                 |
| 系統時間不正確。 | 系統的內部電池可能已經耗<br>盡。 | 重設系統時間。(p.57 「設<br>定日期和時間」)                                        |
|          |                    | 如果系統時間仍然不正確,<br>請聯絡您的服務代表。                                         |

## 使用白板時

| 問題          | 原因                                                                                                    | 解決方案                                                                                                    |
|-------------|----------------------------------------------------------------------------------------------------|----------------------------------------------------------------------------------------------------|
| 筆劃未顯示於正確位置。 | <ul> <li>. 顯示幕邊框上有東西。</li> <li>. 顯示幕髒污。</li> <li>. 感應器的調整位置,可能因為系統在運送過程中受到撞擊,或由於極端的溫度變化,而偏離了位置。</li> </ul> | <ul> <li>請勿留置可能變成顯示<br/>幕邊框上障礙物的筆或<br/>其他物體。</li> <li>清潔顯示幕。(p.93<br/>「清潔顯示幕」)</li> <li>調整感應器。(p.52<br/>「調整觸控感應器的位<br/>置」)</li> <li>如果前述這些動作都無法解<br/>決問題,請聯絡您的服務代<br/>表。</li> </ul> |

| 問題                                                     | 原因                                                                                                    | 解決方案                                                                                                    |
|--------------------------------------------------------|----------------------------------------------------------------------------------------------------|----------------------------------------------------------------------------------------------------|
| 筆劃半途中斷。                                                | <ul> <li>・筆尖可能未正確觸碰顯示幕。</li> <li>・顯示幕邊框的內側髒污。</li> <li>・有兩支以上的筆同時使用,彼此距離不到5公尺。</li> </ul>                                                                                                 | <ul> <li>書寫時,將筆提高至筆<br/>尖持續按壓到顯示幕的<br/>位置,然後套用適當的<br/>書寫筆劃力道。</li> <li>清潔顯示幕邊框的內<br/>側。(p.93「清潔顯<br/>示幕」)</li> <li>使用筆時,請勿讓彼此<br/>的距離小於5公尺。如<br/>果想要並排使用兩部以<br/>上的顯示幕,請聯絡我<br/>們的支援服務。</li> </ul>  |
|                                                        |                                                                                                    | <ul> <li>如果系統附近有人使用<br/>紅外線裝置,請關閉裝置。</li> <li>如果前述這些動作都無法解<br/>決問題,請聯絡您的服務代表。</li> </ul>                                                                                                    |
| 寫到一半時突然在未預期的<br>方向顯示筆劃。                                | <ul> <li>有除了筆以外的東西觸碰到顯示幕。</li> <li>顯示幕邊框上有東西。</li> <li>如果書寫筆劃時施加了過度的壓力,可能會在未預期的方向顯示線條筆劃。</li> <li>顯示幕邊框被用力按壓。</li> <li>如果在窗戶附近使用筆,在陽光直射或強光下,可能會在未預期的方向顯示筆劃。</li> <li>顯示幕被用力按壓。</li> </ul> | <ul> <li>除了筆以外不要使用任何物體觸碰顯示幕。</li> <li>請勿在顯示幕邊框上留置任何可能成為障礙物的東西。</li> <li>書寫筆劃請小心不要過度用力。</li> <li>讓手遠離顯示幕邊框。</li> <li>變更系統的位置。</li> <li>請勿對顯示幕施加過多力道。</li> <li>如果前述這些動作都無法解決問題,請聯絡您的服務代表。</li> </ul> |
| 如果有兩個以上的互動式白<br>板並排使用,且同時在白板<br>上書寫筆劃,則筆劃可能無<br>法正確顯示。 | 有兩支以上的筆同時使用,<br>彼此距離不到 5 公尺。                                                                                                    | 如果想在5公尺的距離內使<br>用兩個以上的互動式白板,<br>請聯絡您的服務代表。                                                                                                    |

| 問題                | 原因       | 解決方案       |
|-------------------|----------|------------|
| 發生與白板無關的未知錯<br>誤。 | 系統可能有問題。 | 請聯絡您的服務代表。 |

## 使用系統做為顯示器時

| 問題                                                                   | 原因                                                        | 解決方案                                                                                                    |
|----------------------------------------------------------------------|-----------------------------------------------------------|----------------------------------------------------------------------------------------------------|
| 未顯示來自電腦的影像。                                                          | <ul> <li>未正確連接連接線。</li> <li>電腦的外接輸出未正確<br/>設定。</li> </ul> | <ul> <li>將連接線重新連接。</li> <li>使用螺絲,將 VGA 連接線固定於接頭插座。</li> <li>將 DisplayPort 連接線完全插入,直到發出卡答聲。</li> <li>檢查電腦的外接輸出設</li> </ul> |
| 未顯示來自視訊會議系統的影像。                                                      | <ul> <li>・未正確連接連接線。</li> <li>・視訊會議系統未開啟。</li> </ul>       | <ul> <li>定。</li> <li>・將連接線重新連接。</li> <li>使用螺絲,將 VGA 連接</li> <li>線固定於接頭插座。</li> <li>・啟動視訊會議系統。</li> </ul>                  |
| <ul> <li>・完成前影像消失。</li> <li>・載入到一半時影像停止。</li> <li>・影像已損毀。</li> </ul> | 未正確連接連接線。                                                 | 將連接線重新連接。<br>使用螺絲,將 VGA 連接線固<br>定於接頭插座。<br>將 DisplayPort 連接線完全插<br>入,直到發出卡答聲。                                             |
| 影像有雜訊。                                                               | 如果相連裝置的輸出解析度<br>高,影像可能會有雜訊。                               | 降低相連裝置的輸出解析<br>度。                                                                                                    |
| 連接至 DisplayPort input 的<br>電腦故障。                                     | 電腦上所執行的繪圖驅動程<br>式可能有問題。                                   | 請聯絡您的電腦製造商。                                                                                                    |

## 共用白板時

| 問題                         | 原因        | 解決方案                                                |
|----------------------------|-----------|-----------------------------------------------------|
| 雖然已經輸入先前使用的密<br>碼,但仍未建立連線。 | 輸入的密碼不正確。 | 每次使用密碼來開始共用<br>時,都會產生不同的密碼。<br>開始共用前,請務必查看新<br>的密碼。 |

## 使用 USB 記憶體裝置時

| 問題                            | 原因                    | 解決方案                                                   |
|-------------------------------|-----------------------|--------------------------------------------------------|
| 無法辨識 USB 記憶體裝置。               | USB 記憶體裝置設定為「關<br>閉」。 | 將 USB 記憶體裝置設定為<br>「開啟」。<br>(p.66 「進行 USB 記憶體裝<br>置設定」) |
| 插入 USB 記憶體裝置時,出<br>現訊息提示重新啟動。 | 已產生需要重新啟動系統的<br>設定變更。 | 使用電源鈕來關閉和開啟系<br>統,以重新啟動。                               |

●註

・ 關於投影畫面問題的詳細資訊,請參閱『請先閱讀本手冊』的「疑難排解」

·如果無法自行解決問題,請聯絡您的服務代表。

## 在遠端白板共用時查看通訊狀態

主持或加入遠端白板共用時,您可以查看通訊狀態。 通訊狀態以₩(共用圖示)的邊框顏色表示。

#### 主持遠端白板共用時

| 邊框顏色 | 通訊狀態                        |
|------|-----------------------------|
|      | 連接了一個以上的互動式白板和具有遠端檢視器功能的電腦。 |
| 綠色   |                             |
|      | 未連接互動式白板或遠端檢視器。             |
| 紅色   |                             |

#### 加入遠端白板共用時

| 邊框顏色            | 通訊狀態                                                     | 通訊速度                |
|-----------------|----------------------------------------------------------|---------------------|
| 绿色              | 絕佳<br>檢視或操作共用白板沒有任何問題。                                   | 1.5 Mbps 或以上        |
| 藍色              | 良好<br>檢視或操作共用白板沒有任何問題。                                   | 512 kbps - 1.5 Mbps |
| 黄色              | 低<br>在您操作或檢視共用白板時,可能會發生一<br>些問題,例如同步畫面和主機終端時,偶爾<br>出現延遲。 | 200 kbps - 512 kbps |
| <b>11</b><br>紅色 | 極低<br>在您操作或檢視共用白板時,發生了重大問<br>題,例如畫面偶而當機或共用畫面消失。          | 200 kbps 或以下        |

#### ◆註

·如果未進行遠端白板共用,則不會顯示前述的邊框顏色。

## 9. 附錄

## 維護

#### 將電池裝入筆中

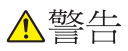

- 為了操作安全,請遵守以下關於筆中電池的警告。如果未正確使用電池,萬一電池液 滲漏或電池爆炸,可能導致火災或傷害。
   請勿使用指定規格以外的電池。
   根據極性正確裝入電池(+/-)。
   請勿對非充電電池充電。
   請勿加熱電池,或將電池丟入火中或水中。
   請勿用電線連接電池的正負兩極。
   電池若超過建議使用壽命,或電力已耗盡,請從遙控器移除電池。
   如果長時間不使用,請取出電池。
   請勿將電池放在孩童拿得到的地方。孩童可能誤食或造成窒息。如果發生這種情況,請立即就醫。
  - · 如果皮膚沾染電池的漏液,請即用水清洗並就醫。
  - · 請使用衛生紙擦除漏液,同時注意不要接觸到漏液。
  - · 將擦拭後的衛生紙泡在水中,然後當成可燃垃圾丟棄。
  - 1. 移除電池蓋。

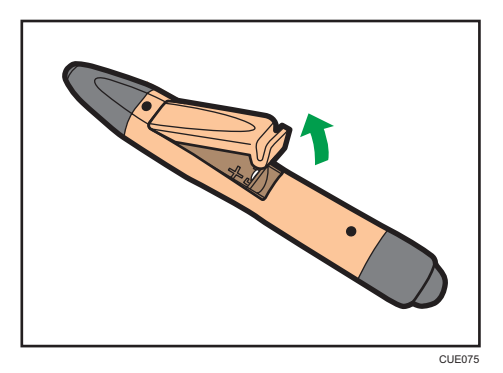

9

2. 裝入電池。

請小心不要將電池裝錯邊。

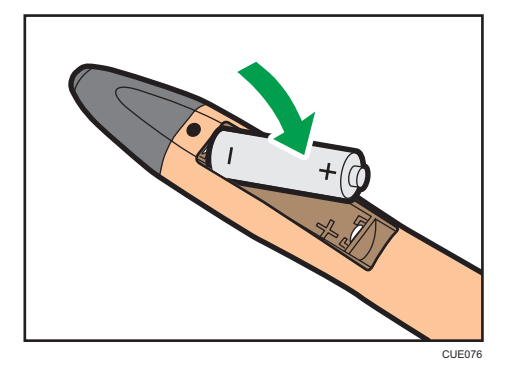

3. 裝回電池蓋。

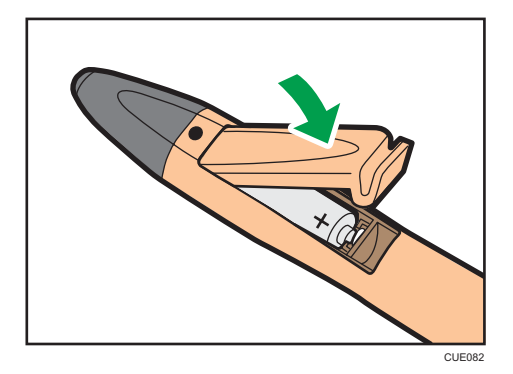

## 更換筆尖

▲注意

· 使用圖釘或類似的堅固尖頭工具來更換筆尖。請小心不要傷到自己。

如果筆尖磨損或損壞,請使用隨附的備用筆尖加以更換。若要更換筆尖,需使用圖釘或類似的堅固尖頭工具。

本範例説明如何使用圖釘來更換筆尖。

#### 1. 以適當的角度,將圖釘插入筆尖的邊緣。

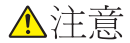

· 請小心不要讓圖釘弄傷自己。

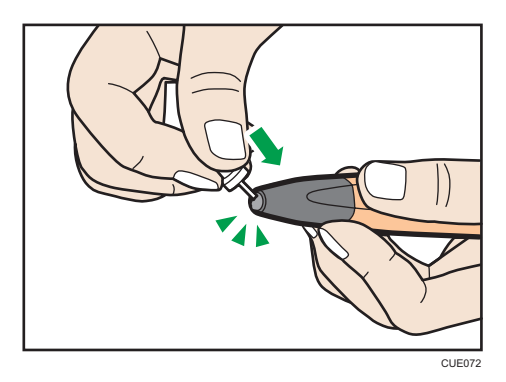

將圖釘完全插入筆尖的另一端。

2. 慢慢地將筆尖從筆身分開,讓插入的圖釘不會與筆尖分離。

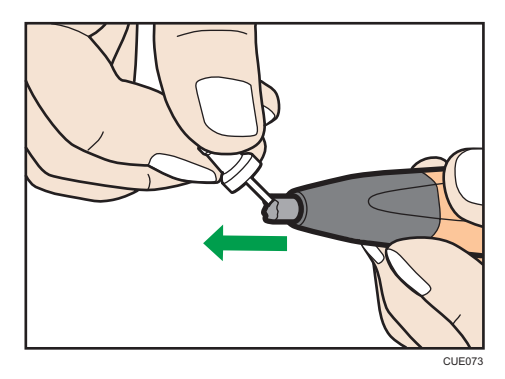

3. 將筆尖從筆身分開時,請將新的筆尖直直地插入並壓入筆身。

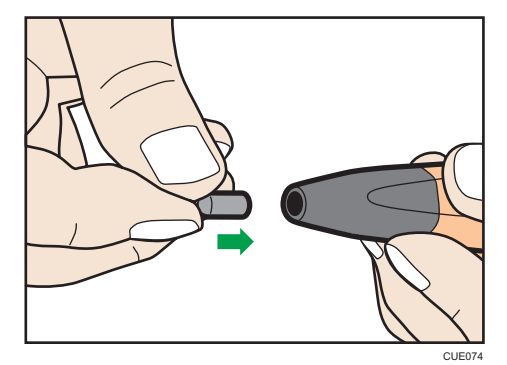

壓入筆尖時請勿扭轉。否則可能會使筆尖損壞。

## 更換筆的尾端

## ⚠注意

· 使用圖釘或類似的堅固尖頭工具來更換筆的尾端。請小心不要傷到自己。

如果筆的尾端磨損,請使用替換的筆尾加以更換。請聯絡您的服務代表,以取得替換的筆的尾端。

若要更換筆的尾端,必須使用圖釘或類似的堅固尖頭工具。

本範例説明如何使用圖釘來更換筆的尾端。

1. 以適當的角度,將圖釘插入筆的尾端的邊緣。

- ⚠注意
  - · 請小心不要讓圖釘弄傷自己。

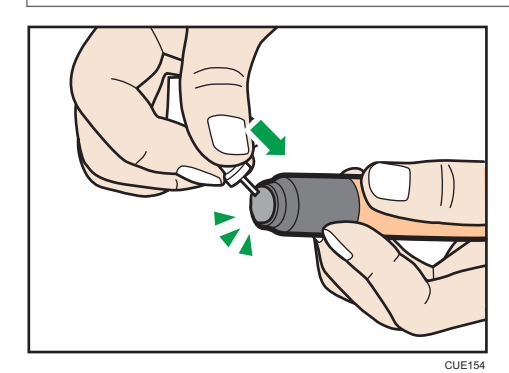

將圖釘完全插入筆的尾端的另一端。

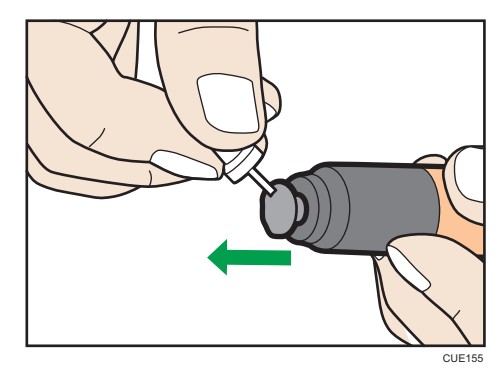

2. 慢慢地將筆的尾端從筆身分開,讓插入的圖釘不會與筆的尾端分離。

9

3. 將筆的尾端從筆身分開時,請將新的筆的尾端直直地插入並壓入筆身。

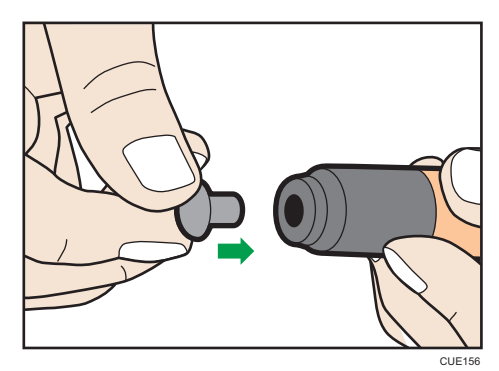

壓入筆的尾端時請勿扭轉。否則可能會使筆的尾端損壞。

## 清潔顯示幕

如果顯示幕表面或顯示幕邊框內側髒污,請使用乾的軟布來清潔。

如果使用顯示幕而未進行清潔,則系統可能無法正確辨識在顯示幕上觸碰的位置。

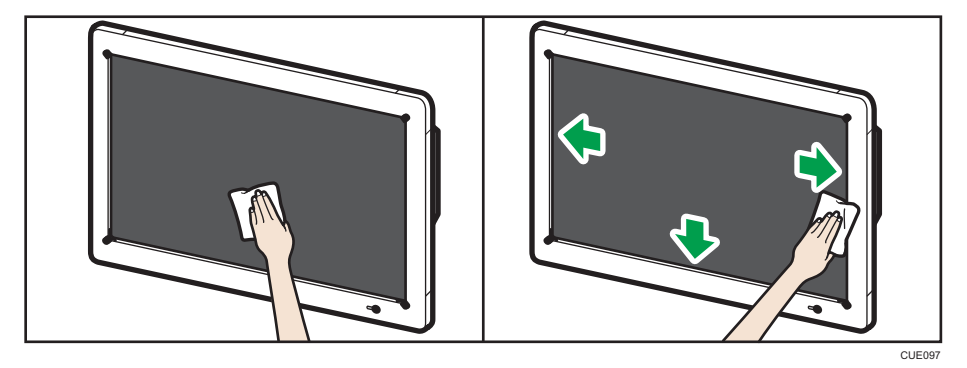

9

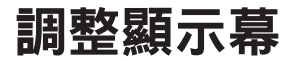

若要調整顯示幕,請使用位於側邊的[選單]按鈕來顯示選單。

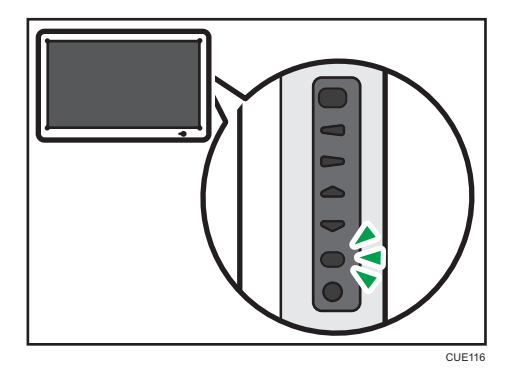

➡註

- ·如果有 15 秒鐘未按壓按鈕,選單會自動消失。若要手動隱藏選單,請再按一次[選單]按 鈕。
- · 只有能夠設定的項目,才會顯示於選單上。

## Picture(畫面)選單

使用位於顯示幕一側的[▲]/[▼]按鈕來選擇「Picture」,然後按[輸入/輸入]按鈕。

| Picture |                                                                                                    |              |
|---------|----------------------------------------------------------------------------------------------------|--------------|
|         | Picture Mode<br>Contrast<br>Black Level<br>Color<br>Tint<br>Sharpness<br>Brightness<br>DCR<br>Color Temp<br>Input Resolution | 50<br>2<br>3 |
| \$:Move | (mer : Enter                                                                                                    |              |

「Picture」包含下列可調整的項目:

| 項目        | 設定     | 初始值 | 數值範圍  |
|-----------|--------|-----|-------|
| Contrast  | 調整對比度。 | 50  | 0-100 |
| Sharpness | 調整鋭利度。 | 2   | 0-10  |

| 項目         | 設定                               | 初始值 | 數值範圍 |
|------------|----------------------------------|-----|------|
| Brightness | 調整亮度。                            | 3   | 0-5  |
|            | 無論是否顯示選單,都可以按[▲]/<br>[▶]按鈕來調整亮度。 |     |      |

1. 按[▲]/[▼]按鈕,然後選擇想要調整的項目。

- 2. 按[輸入/輸入]按鈕。
- 3. 按[◀]/[▶]按鈕來調整項目。
- 4. 按下[選單]按鈕。
- 5. 若要關閉「Picture」選單,請按[選單]按鈕。

### Option(選項)選單

使用[▲]/[▼]按鈕來選擇「Option」,然後按[輸入/輸入]按鈕。

| Option |                                                                                                    |          |
|--------|----------------------------------------------------------------------------------------------------|----------|
|        | Aspect Ratio<br>PIP<br>Video Seurce<br>Auto Adjustment<br>Clock Frequency<br>Phase<br>H Pasitian<br>V Positian<br>A soliont Light Senser<br>Auto Detection | Original |
| ≑:Move | Enter : Enter                                                                                                    |          |

「Option」選單包含下列可調整的項目:

| 項目           | 設定                         | 初始值      | 數值範圍                                                                            |
|--------------|----------------------------|----------|---------------------------------------------------------------------------------|
| Aspect Ratio | 設定為「Full」,影像會擴展為全<br>螢幕大小。 | Original | ・Full<br>・原稿                                                                    |
| PIP-PIP Size | 選擇按下[PIP]按鈕時所顯示子視窗<br>的尺寸。 | Middle   | <ul> <li>Small         <ul> <li>(384 × 288)</li> <li>Middle</li></ul></li></ul> |

| 項目               | 設定                                              | 初始值 | 數值範圍 |
|------------------|-------------------------------------------------|-----|------|
| PIP-PIP Position | 調整按下[PIP]按鈕時所顯示子視窗的位置。                          | 右上角 | -    |
|                  | 此項目只有在顯示了子視窗時才有<br>作用。                          |     |      |
| Auto Adjustment  | 使用[輸入/輸入]按鈕,自動調整<br>所切換畫面的位置。<br>此項目只在切換畫面時有作用。 | -   | -    |

#### 調整長寬比

1. 按[▲]/[▼]按鈕選擇「Aspect Ratio」。

2. 按[輸入/輸入]按鈕。

3. 按[▲]/[▼]按鈕選擇想要設定的項目。

4. 按[輸入/輸入]按鈕。

5. 若要關閉「Option」選單,請按[選單]按鈕。

設定 PIP 大小

1. 按[▲]/[▼]按鈕選擇「PIP」。

2. 按[輸入/輸入]按鈕。

3. 按[▲]/ [▼]按鈕選擇「PIP Size」。

4. 按[輸入/輸入]按鈕。

5. 按[▲]/[▼]按鈕選擇子視窗大小。

6. 按[輸入/輸入]按鈕。

7. 按[選單]按鈕關閉「PIP」選單。

8. 若要關閉「Option」選單,請按[選單]按鈕。

#### 調整 PIP 位置

1. 按[▲]/[▼]按鈕選擇「PIP」。

2. 按[輸入/輸入]按鈕。

3. 按[▲]/[▼]按鈕選擇「PIP Position」。

4. 按[輸入/輸入]按鈕。

5. 按[▲]/[▶]/[▲]/[▼]按鈕,將子視窗移至不同的位置。

6. 按[輸入/輸入]按鈕。

7. 按[選單]按鈕關閉「PIP」選單。

8. 若要關閉「Option」選單,請按[選單]按鈕。

#### 使用 Auto Adjustment (自動調整)

- 1. 按[▲]/[▼]Auto Adjustment 鈕選擇「Auto Adjustment」。
- 2. 按[輸入/輸入]按鈕。

隨即關閉選單,並自動調整畫面位置。

Setting(設定)選單

使用[▲]/[▼]按鈕來選擇「Setting」,然後按[輸入/輸入]按鈕。

| Setting |                                                                                                    |          |
|---------|----------------------------------------------------------------------------------------------------|----------|
|         | Language<br>Overscan<br>Schedule<br>Display-Wall<br>Power Save<br>Set Monitor ID<br>Image Retention<br>Auto Adjustment<br>OSD Rotation<br>Advanced | 0 Degree |
| ¢:Move  | (Inter                                                                                                    | 💼 : Exit |

「Setting」包含下列可調整的項目:

| 項目                                | 設定              | 初始值      | 數值範圍                                         |
|-----------------------------------|-----------------|----------|----------------------------------------------|
| OSD Rotation                      | 將選單顯示畫面旋轉 90 度。 | 0 Degree | <ul><li>0 Degree</li><li>90 Degree</li></ul> |
| Advanced<br>-Restore User Default | 將所有設定初始化為預設值。   | -        | • Confirm<br>• Return                        |

#### 使用 OSD rotation (OSD 旋轉)

- 1. 按[▲]/[▼]按鈕選擇「OSD Rotation」。
- 2. 按[輸入/輸入]按鈕。
- 3. 按[▲]/[▼]按鈕選擇旋轉角度。
- 4. 按[輸入/輸入]按鈕。
- 5. 若要關閉「Setting」選單,請按[選單]按鈕。

#### 使用 restore user default (還原使用者預設值)

- 1. 按[▲]/[▼]按鈕選擇「Advanced」。
- 2. 按[輸入/輸入]按鈕。
- 3. 檢查是否已選取「Restore User Default」,然後按[輸入/輸入]按鈕。

#### 4. 按[▲]/[▼]按鈕選擇「Confirm」。

隨即關閉選單,並將所有設定還原為預設值。

## 規格

#### LCD 面板

| 項目          | 規格                                                                                       |
|-------------|------------------------------------------------------------------------------------------|
| 尺寸          | 寬 55 吋(對角 1387 mm)                                                                       |
| 有效顯示範圍(H×V) | 1209 .6 × 680.4 mm(47.6 × 26.8 英吋)                                                       |
| 顯示幕類型       | VA 液晶式                                                                                   |
| 背光          | LED 系統                                                                                   |
| 最高解析度       | 1920 × 1080 像素                                                                           |
| 長寬比         | 16:9                                                                                     |
| 顯示色彩        | 約 1,677 萬色                                                                               |
| 像素點距(H × V) | 0.63 × 0.63 mm(0.03 × 0.03 英吋)                                                           |
| 最大亮度        | 300cd/m <sup>2</sup><br>◆ 註<br>・ 亮度會隨影像設定而改變。此外,隨著產品使<br>用時間增加,亮度也會逐漸衰退。無法維持固<br>定一致的亮度。 |
| 對比度         | 2670:1                                                                                   |
| 檢視角度        | 水平視角 160°;垂直視角 160°(對比度=10 以<br>上)                                                       |
| 回應速度        | 6.5 ms(灰階到灰階,平均值)                                                                        |

#### 觸控面板

| 項目        | 規格                   |
|-----------|----------------------|
| 電子筆偵測系統   | 光遮斷式                 |
| 保護玻璃      | 厚度:約 2.0 mm(0.08 英吋) |
| (具 AR 塗層) |                      |

#### 外接介面

| 項目      | 規格                                         |
|---------|--------------------------------------------|
| 輸入接頭    | 類比 Mini D-Sub15 針 × 1(適用於 PIP)             |
| (顯示單元)  | 視訊輸入訊號必須滿足下列條件:                            |
|         | • 1024 $	imes$ 768 , 60Hz                  |
| 輸入接頭    | ・類比 Mini D-Sub15 針 × 1                     |
| (控制器單元) | • DisplayPort × 1                          |
|         | 視訊輸入訊號必須滿足下列條件:                            |
|         | 訊號必須符合下列其中一項 VESA 標準:                      |
|         | 1. 電腦顯示幕時序產業標準與準則(DMT)<br>標準-第 1 版第 12 次修訂 |
|         | 2. 協調視訊時序(CVT)標準第 1.1 版                    |
|         | 3. 通用時序公式(GTF)第 1.1 版                      |
|         | 訊號必須滿足下列訊號條件:                              |
|         | VGA 訊號                                     |
|         | ・ 畫面更新率:85 Hz 或以下                          |
|         | ・像素時脈頻率:20 - 170 MHz                       |
|         | DisplayPort 訊號                             |
|         | ・ 畫面更新率:85 Hz 或以下                          |
|         | ・像素時脈頻率:25 MHz 以上                          |
| USB 連接埠 | ・USB2.0 類型 A × 4                           |
|         | ・USB3.0 類型 A × 2                           |
| 通訊接頭    | 10BASE-T/100BASE-TX/1000BASE-T             |

### 網路

| 項目   | 規格                               |
|------|----------------------------------|
| 線路速度 | ・建議:512 kbps 或以上<br>・最低:200 kbps |

| 項目  | 規格                                                    |
|-----|-------------------------------------------------------|
| 通訊埠 | ・遠端白板共用                                               |
|     | TCP:通訊可使用 80、50000、50001、50002<br>和 61616             |
|     | ・電子郵件傳送                                               |
|     | SMTP 伺服器設定中所指定的通訊埠號,可供<br>通訊使用。(p.61 「進行 SMTP 伺服器設定」) |

#### 電源

| 項目        | 規格                        |
|-----------|---------------------------|
| 使用的電源     | 100 - 240 V , 50 Hz/60 Hz |
| 最大耗電量     | 198 W                     |
| 額定耗電量     | 152 W                     |
| 待機模式中的耗電量 | 45 W                      |

#### 重量/尺寸

| 項目              | 規格                                            |
|-----------------|-----------------------------------------------|
| 重量(主機)          | 約 47 公斤(103.6 磅)                              |
| 實體尺寸(寬 × 高 × 深) | 1360 × 830 × 170 mm(53.5 × 32.7 × 6.7 英<br>时) |

#### 操作範圍

| 項目 | 規格                                                          |
|----|-------------------------------------------------------------|
| 溫度 | 10-32°C(50-89.6°F)                                          |
|    |                                                             |
|    | · 溫度範圍會隨安裝地點的環境狀況而有不同。                                      |
| 溼度 | 15 - 80%                                                    |
|    | <ul> <li>↓註</li> </ul>                                      |
|    | · 濕度範圍會隨安裝地點的環境狀況而有不同。                                      |
|    | <ul> <li>・ 當產品安裝於高溫環境時,建議保持低濕度</li> <li>(60%以下)。</li> </ul> |

| 項目 | 規格                      |
|----|-------------------------|
| 高度 | 0 - 2000 m(0 - 6600 英尺) |

9. 附錄

Intel 與 Core 是 Intel Corporation 在美國和/或其他國家的商標。

DisplayPort 是 VESA 在美國和/或其他司法管轄區的註冊商標。

VGA 是 International Business Machines Corporation 在美國和/或其他國家的商標。

Microsoft、Windows 和 Internet Explorer 是 Microsoft Corporation 在美國和/或其他國家的註 冊商標或商標。

以下為 Windows 作業系統的正式名稱:

· 以下為 Windows 7 的產品名稱:
 Microsoft<sup>®</sup> Windows<sup>®</sup> 7 Home Premium
 Microsoft<sup>®</sup> Windows<sup>®</sup> 7 Professional
 Microsoft<sup>®</sup> Windows<sup>®</sup> 7 Ultimate
 Microsoft<sup>®</sup> Windows<sup>®</sup> 7 Enterprise
 處使田的其他產品名稱僅供識別之田,日面

此處使用的其他產品名稱僅供識別之用,且可能是各公司的商標。本公司並未擁有上述商標的任何權利。

Microsoft 產品螢幕擷取畫面的重印,經 Microsoft Corporation 許可。

# 索引

#### A

| AdminSettings                                                              | 49,  | 55       |
|----------------------------------------------------------------------------|------|----------|
| С                                                                          |      |          |
| Copyright                                                                  |      | 53       |
| D                                                                          |      |          |
| DispDisplayPort input                                                      |      | 32       |
| 1                                                                          |      |          |
| Interactive Whiteboard Pen Type 1<br>Interactive Whiteboard Remote License | Туре | 9<br>• 1 |
|                                                                            |      |          |

| Interactive Whiteboard Remote Viewer | 71   |
|--------------------------------------|------|
| InteractiveWhiteboard                | 49   |
| IP 位址                                | , 41 |
| IP 位址輸入記錄                            | 41   |

#### Ρ

| PIP 按鈕   |  |
|----------|--|
| PowerOFF |  |

## S

| Settings | .50, | 51, | 72 |
|----------|------|-----|----|
| U        |      |     |    |

| USB 記憶體裝置     |  |
|---------------|--|
| USB 記憶體裝置設定   |  |
| USB 記憶體裝置設定圖示 |  |
| USB 記憶體裝置圖示   |  |
| USB 連接埠       |  |

### V

| VGA | Input   | 32 |
|-----|---------|----|
| VGA | Input 2 | 34 |

### 一畫

| 一般設定49, | 51, | 52, | 72 |
|---------|-----|-----|----|
|---------|-----|-----|----|

## 三畫

| 下載 |  |
|----|--|
|    |  |

### 四畫

| 互動式白板        |   |      |     | .38 |
|--------------|---|------|-----|-----|
| 互動式白板遠端檢視器類型 | 1 |      |     | 8   |
| 手指           |   | .12, | 24, | 28  |

| 手動輸入索引標籤 |  |
|----------|--|
| 日期和時間    |  |
| 日誌       |  |

### 五畫

| 主持    |       |
|-------|-------|
| 主要作面板 | 14,71 |
|       |       |
| 加入    |       |
| 白板    |       |

## 六畫

| 全部消除圖示       |    |
|--------------|----|
|              |    |
| 共用圖示         |    |
| 安裝           |    |
| χ<br>收集日誌檔圖示 |    |
|              | 02 |

## 七畫

| 刪除2     |  |
|---------|--|
|         |  |
| 更新6     |  |
| 系統更新圖示6 |  |

## 八畫

| 放大     | 2     | 1 |
|--------|-------|---|
| 放大鏡圖示  | 24. 7 | 1 |
| 版本     |       | 3 |
| 版本資訊圖示 | 53. 7 | 2 |
|        | ,     |   |

### 九畫

| 待機         |  |
|------------|--|
| 頁面         |  |
| <br>頁面刪除圖示 |  |
| 頁面複製圖示     |  |
| 頁面操作面板     |  |

### 十畫

| 桌面 |       |
|----|-------|
| 格線 | ,<br> |
| 記錄 |       |
|    | 20    |

#### 十一畫

| .57 |
|-----|
| 41  |
|     |

| 從通訊錄選擇索引標籤     | 44            |
|----------------|---------------|
| 捲動圖示           | 16            |
| 授權合約           | 53            |
| 啟動             | 39            |
| 啟動工具           | 71            |
| 清潔             | 93            |
| 視訊會議裝置         | 3,34          |
| 移除 USB 記憶體圖示54 | <b>I,</b> 67  |
| 移動             | 20            |
| 移動主操作面板圖示14    | <b>I</b> , 71 |
| 粗細             | 19            |
| 設定日期/時間圖示      | 57            |
| 通訊錄            | <b>I</b> , 62 |
| 通訊錄輸入記錄        |               |
| 連線             | 41            |

### 十二畫

| 備份檔案     | 64             |
|----------|----------------|
| 備份檔案收集圖示 | 64             |
| 畫面頁      | 14, 16, 28, 31 |
| 筆        |                |
| 筆尖       |                |
| 筆的尾端     |                |
| 筆的顏色     |                |
| 筆劃       |                |
| 筆圖示      | 9, 19          |

## 十三畫

| <br>傳送      | 45        |
|-------------|-----------|
| 匯入          | 8, 46, 66 |
| 匯入裝置設定圖示    |           |
| 匯出          | 65        |
| 匯出裝置設定圖示    | 65        |
| 新增          |           |
| 新增/刪除遠端授權圖示 | 60        |
| 新增頁面圖示      |           |
| 新增通訊錄圖示     | 62        |
| 新增遠端聯絡人清單圖示 |           |
| 裝置設定        |           |
| 解除安裝        | 70        |
| 電子郵件地址      | 45        |
| 電池          |           |
| 電源鈕         |           |
| 電腦          | 7, 31     |
|             |           |

### 十四畫

| 管理員密碼     |                   |
|-----------|-------------------|
| 管理員設定     |                   |
| 網路設定      |                   |
| 網路設定圖示    |                   |
| 與會者 IP 位址 |                   |
| 著作權資訊圖示   |                   |
| 遠端白板共用    |                   |
| 遠端授權      | 60                |
| 遠端檢視器     | 8, 38, 69, 71, 72 |
| 遠端聯絡人清單   | 60                |
|           |                   |

## 十五畫

| 暱稱          |  |
|-------------|--|
| 複製          |  |
| 調整觸控感應器位置圖示 |  |

### 十六畫

| 橡皮擦圖示   |        |
|---------|--------|
| 輸入/輸入按鈕 |        |
| 選取      |        |
| 選取/刪除圖示 |        |
| 選取和刪除圖示 | 10, 22 |
| 選取圖示    |        |

## 十七畫

| 擦除        |  |
|-----------|--|
| 縮小        |  |
| 聯絡人清單     |  |
| 聯絡人清單索引標籤 |  |
| 隱藏圖示      |  |

## 十八畫

| 儲存           |     | 8.     | 43  |
|--------------|-----|--------|-----|
| 儲存並以電子郵件傳送圖示 |     | ,<br>, | .44 |
| 擷取頁          | 14, | 16,    | 28  |
| 擷取圖示         |     | 28,    | 32  |
|              |     |        |     |

## 十九畫

| 繪製                                      |       |
|-----------------------------------------|-------|
| 關閉圖示                                    |       |
|                                         | ,<br> |
| 離開                                      |       |
| 1 1 1 1 1 1 1 1 1 1 1 1 1 1 1 1 1 1 1 1 |       |
## 二十畫\_\_\_\_\_\_

| 觸控感應器 |      |     |     | .52 |
|-------|------|-----|-----|-----|
| 觸控鍵盤  | .10, | 41, | 54, | 67  |

## 二十二畫

\_\_\_\_

## 二十三畫

| 變更管理員密碼圖示 |  |
|-----------|--|
| 顯示區域      |  |
| 顯示授權合約    |  |
| 顯示圖示      |  |
| 顯示縮放倍率    |  |
| 顯示觸控鍵盤圖示  |  |

MEMO